# **MegaStore Manager**

# Simulation d'une entreprise de Distribution

Manuel d'utilisation

# Table des matières

| 1. | Introd         | luction                                    | 4                |
|----|----------------|--------------------------------------------|------------------|
|    | 1.1.           | Objectif                                   | 4                |
| 2. | Premi          | iers pas avec le logiciel                  | 5                |
|    | 2.1.           | La fenêtre principale                      | 5                |
|    | 2.2.           | Les bases de données de jeux               | 6                |
|    | 2.3.           | L'ouverture d'une nouvelle session         | 6                |
| 3. | Les M          | lenus                                      | 8                |
|    | 3.1.           | Menu Fichier                               | 8                |
|    | 3.2.           | Menu Scénario                              | 8                |
|    | 3.3.           | Menu Animation                             | 8                |
|    | 3.4.           | Menu Divers                                | 9                |
|    | 3.5.           | Menu Aide                                  | 9                |
| 4. | Le sc          | énario de la simulation                    | 10               |
|    | 4.1.           | Généralités                                | 10               |
|    | 4.2.           | Périodicité                                | 10               |
|    | 4.3.           | Activité                                   | 10               |
|    | 4.4.           | Ressources                                 | 10               |
|    | 4.5.<br>4.6    | Les Rayons<br>Annrovisionnement            | 11               |
|    | 4.7.           | La Clientèle                               | 11               |
|    | 4.8.           | Demande potentielle (prévisions de ventes) | 12               |
| 5. | Le pa          | ramétrage du scénario                      | 13               |
| 0. | 5 1            | Paramètres Généraux                        | 13               |
|    | 5.2.           | Entreprises                                | 13               |
|    | 5.3.           | Conjoncture Générale                       | 14               |
|    | 5.4.           | Clientèle                                  | 15               |
|    | 5.5.           | Rayons                                     | 17               |
| 6. | Les d          | écisions                                   | 18               |
|    | 6.1.           | Généralités                                | 18               |
|    | 6.2.           | Les décisions des entreprises              | 18               |
|    | 6.3.           | Les décisions de l'Animateur               | 19               |
| 7. | Les re         | ésultats des entreprises                   | 20               |
|    | 7.1.           | Généralités                                | 20               |
|    | 7.2.           | Les Décisions                              | 20               |
|    | 7.3.           | Les Tableaux de Bord                       | 21               |
|    | 7.4.           | Le Compte de Résultats                     | 24               |
|    | 7.5.           | Le Bilan                                   | 25               |
|    | 7.6.<br>7.7    | Le Compte de Tresorerie                    | 26               |
| 0  | 1.1.<br>1.00 m | Les Lludes                                 | 21               |
| ō. | Les re         |                                            | 31               |
|    | 8.1.           | Generalites                                | 31               |
|    | 0.∠.<br>8 3    | Approvisionnement<br>Fsnace                | <b>১</b> ।<br>২০ |
|    | 8.4            | Clientèle                                  | 32               |
|    | 8.5.           | Demande potentielle (prévisions de ventes) | 32               |
|    | 8.6.           | Demande effective aux entreprises          | 32               |
|    | 8.7.           | Ventes                                     | 33               |
|    | 8.8.           | Ressources humaines                        | 33               |
|    | 8.9.           | Stocks                                     | 33               |

| 9. Fond | ctionnalités diverses du logiciel | 34 |
|---------|-----------------------------------|----|
| 9.1.    | Mode Standard / Mode Expert       | 34 |
| 9.2.    | Fonctions du modèle économique    | 34 |
| 9.3.    | Options                           | 35 |

## 1.1. Objectif

L'objectif de la simulation est de créer une mise en situation la plus complète que possible dans la **gestion d'un magasin de grande taille** (type hypermarché), en utilisant de manière intégrée les leviers à la disposition d'un directeur de magasin.

Le jeu de simulation s'adresse notamment à deux types de public :

- Les étudiants des Ecoles de Commerce et Universités,
- Les participants à des séminaires en formation continue, par exemple de niveau chef de rayon ou chef de département.

# 2. Premiers pas avec le logiciel

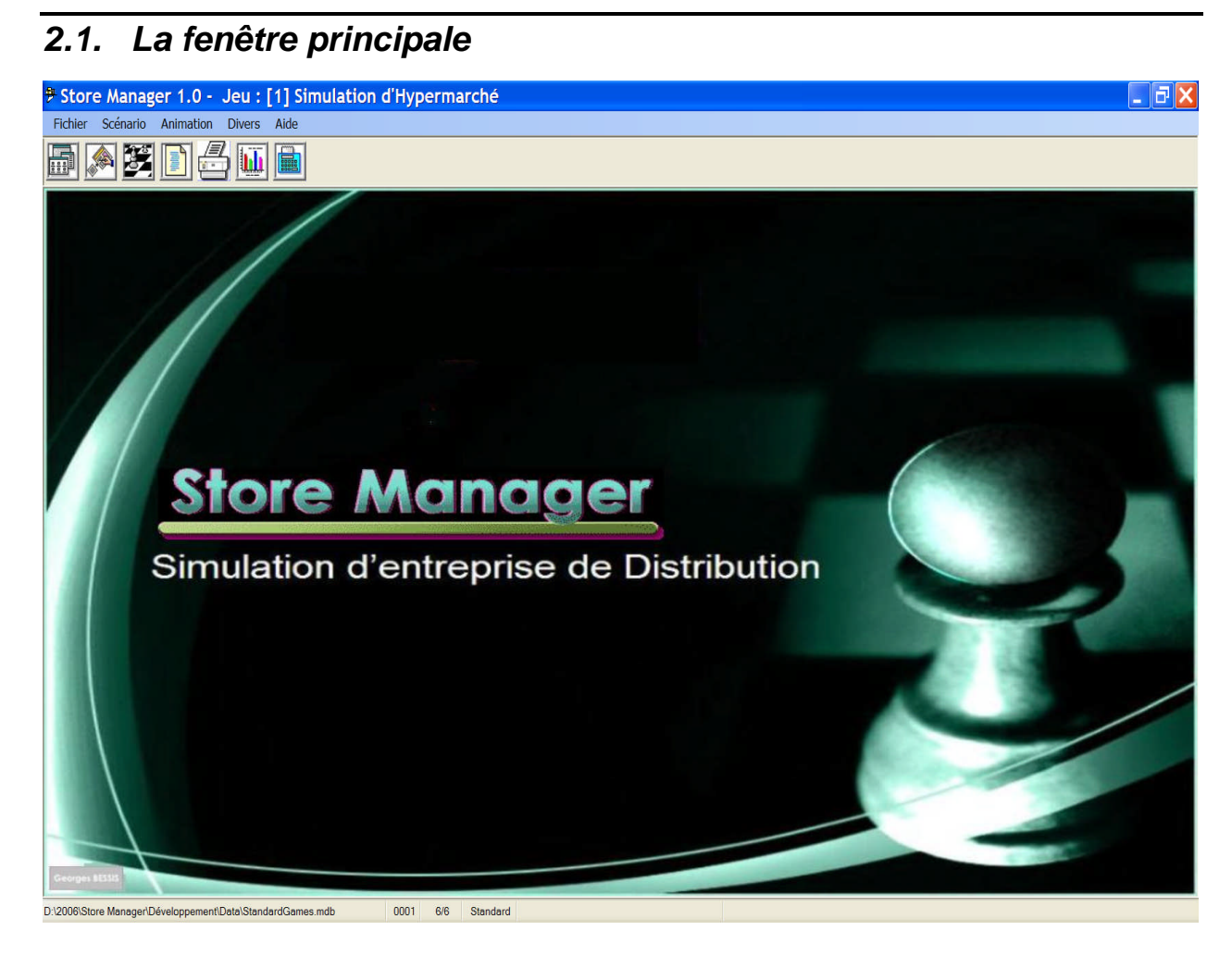

#### 2.1.1. La barre de titre

Elle indique :

- L'identification (nom et version) du logiciel
- Le numéro et le titre du jeu en cours

#### 2.1.2. La barre de menu

Elle donne accès aux divers menus de commandes du logiciel :

- Le Menu Fichier
- Le Menu Scénario
- Le Menu Animation
- Le Menu Divers
- Le Menu Aide

#### 2.1.3. La barre d'outils

Elle donne également un accès, plus direct, aux principales commandes utilisées en animation :

- Consulter la liste des jeux
- Saisir les décisions des entreprises

- Calculer la simulation concurrentielle
- Afficher les documents
- Imprimer les documents
- Analyser graphiquement les résultats

#### 2.1.4. La barre d'état

Elle présente, de gauche à droite :

- Le nom de la base de données ouverte, contenant des jeux dont celui ouvert
- Le numéro du jeu ouvert
- Le numéro de la période active et le nombre total de périodes
- Le mode d'utilisation : Standard (celui de l'animation) ou Expert (celui qui permet le paramétrage du scénario)
- De façon transitoire, des informations sur les traitements en cours

#### 2.2. Les bases de données de jeux

Un jeu de simulation donné est constitué d'un ensemble de données décrivant :

- les paramètres du scénario
- Les décisions des entreprises et de l'administrateur
- Les résultats obtenus

Dans MegaStore Manager, un tel ensemble de données est enregistré sous un **numéro de jeu** donné dans une **base de données** pouvant elle-même en contenir plusieurs.

Le menu Fichier contient les commandes nécessaires pour gérer ces bases de données de jeu :

- **Ouvrir** une base de données de jeu
- Copier la base de données en cours sur une autre
- Lister les jeux de la base en cours
- Fermer la base de données en cours
- Gérer les bases de données en général : Compacter, Réparer ou Supprimer une base de données

La fenêtre ouverte par la commande « Liste des jeux » permet également de gérer les jeux de la base de données :

- Créer un nouveau jeu
- Copier un jeu (mise en réserve de son identification)
- Coller le jeu copié sur un autre jeu, de la même base ou d'une autre base.

A l'ouverture du logiciel, le dernier jeu ouvert (ou, à défaut, un jeu de la base de données « **StandardGames** » est automatiquement ouvert. Son identification est fournie sur la barre de statut.

## 2.3. L'ouverture d'une nouvelle session

L'ouverture d'une nouvelle session nécessite une préparation préalable qui comprend

- 1. Le choix d'un jeu préexistant contenant le scénario à mettre en œuvre. Ceci se fera en affichant la « Liste des Jeux », en se positionnant sur le jeu de référence voulu, et en l'ouvrant.
- 2. L'initialisation du jeu, par la commande « Initialiser le jeu » du menu « Animation ». Cette commande permettra de définir :

- Le nombre d'entreprises à mettre en jeu,
- Le titre de la session, qui identifiera chaque document édité
- L'année et le mois de début, qui fournira la description des périodes du jeu.

| 🕈 Initialisation de la | session                |     |
|------------------------|------------------------|-----|
| Nombre d'Entreprises   | 4                      | 3   |
| Période Début          | 1                      |     |
| Année Début            | 2005                   |     |
| Mois Début             | 1                      |     |
| Titre                  | Simulation d'Hyperman  | ché |
|                        |                        |     |
|                        | Initialiser la session |     |

L'initialisation conservera l'ensemble des données du scénario, et remettra à l'état initial les décisions et résultats des entreprises, préparant ainsi le jeu pour le début de la session.

Demandez également aux entreprises de se choisir un nom, une Raison Sociale qui les identifiera mieux, pour vous (en limitant les erreurs) comme pour eux-mêmes (en facilitant la cohésion de l'équipe autour d'une image d'entreprise). Vous pourrez saisir ces « **Raisons Sociales** » dans la fenêtre « **Désignations** » du menu **Scénario**.

Noter que les « **Paramètres Généraux** » du jeu contiennent des données essentielles de dimensionnement du jeu : nombre de rayons, de segments, d'entreprises, de périodes prévues, etc.. Si vous souhaitez modifier ces dimensions :

- Faites-le avant d'initialiser la session.
- N'oubliez pas d'initialisez les paramètres du scénario (voir menu « Scénario ») et de leur donner les valeurs appropriées.

**Attention** : L'initialisation de la session se fait directement sur le jeu de référence choisi. Si vous souhaitez conserver l'état antérieur pour un autre usage ultérieur, il vous appartient d'en faire une copie de sauvegarde préalablement à toute initialisation.

## 3.1. Menu Fichier

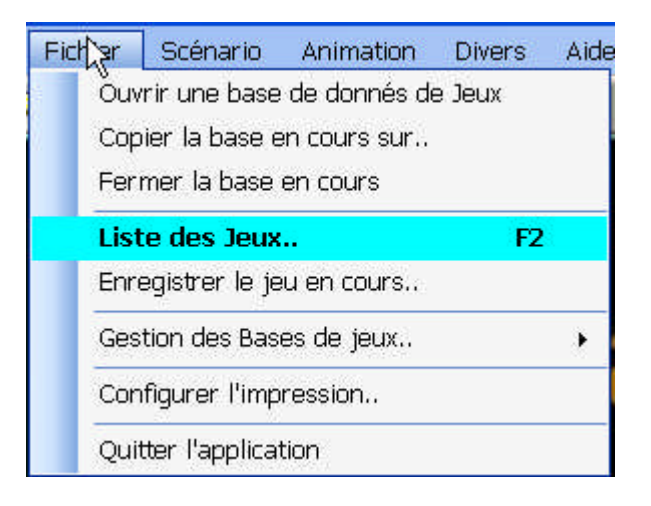

## 3.2. Menu Scénario

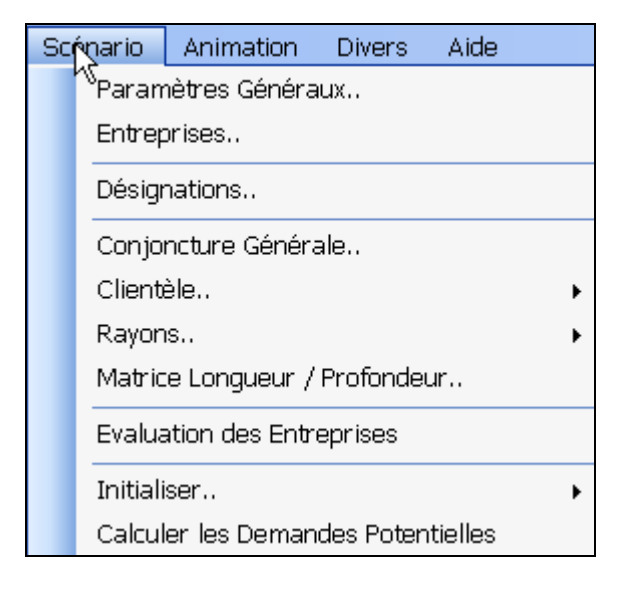

## 3.3. Menu Animation

| Animation Divers Aide  |              |             |         |  |  |  |  |  |  |
|------------------------|--------------|-------------|---------|--|--|--|--|--|--|
| Initišliser la session |              |             |         |  |  |  |  |  |  |
| Décisio                | ons des e    | ntreprises  | F5      |  |  |  |  |  |  |
| Décisio                | ns de l'Ani  | mateur      | Ctrl+F5 |  |  |  |  |  |  |
| Simula                 | tion Prévisi | ionnelle    | F6      |  |  |  |  |  |  |
| Simula                 | tion Conc    | urrentielle | Ctrl+F6 |  |  |  |  |  |  |
| Affiche                | r les docur  | nents       | F7      |  |  |  |  |  |  |
| Imprin                 | ner les do   | cuments     | Ctrl+F7 |  |  |  |  |  |  |
| Analyse                | e Graphiqu   | e           | F8      |  |  |  |  |  |  |
| Analyse Stratégique    |              |             |         |  |  |  |  |  |  |
| Changer de Période 🔹 📦 |              |             |         |  |  |  |  |  |  |

## 3.4. Menu Divers

| Dive | rs Aide                        |   |
|------|--------------------------------|---|
| < h  | Mode Standard                  |   |
|      | Mode Expert                    |   |
|      | Fonctions du modèle économique |   |
|      | Options                        |   |
|      | Filtrages                      | × |

# 3.5. Menu Aide

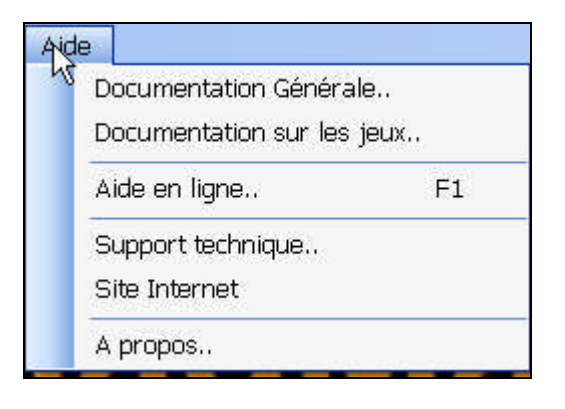

#### 4.1. Généralités

Le **Scénario** repose sur :

- Un ensemble de **paramètres**, constants ou périodiques, décrivant les diverses situations rencontrées.
- Un ensemble de règles régissant le fonctionnement de la simulation.

Les Données des Entreprises contiennent un ensemble de :

- Les Décisions, leviers d'action des entreprises simulées
- Les Résultats de la simulation des conséquences de ces décisions

Un Jeu contient le scénario mis en œuvre et les données des entreprises (décisions et résultats)

Un jeu est identifié par un numéro de jeu à l'intérieur d'une base de données de jeux.

Le plus souvent, une seule base de données contiendra l'ensemble des jeux d'un utilisateur donné. Ceci rendra très facile la localisation des jeux à utiliser. Mais on pourra disposer, autant que de besoin, de bases de données de jeux distinctes, chacune d'elle pouvant contenir autant de jeux que nécessaire.

## 4.2. Périodicité

La simulation est organisée selon un cycle périodique, apte à représenter les fluctuations de l'activité simulée. Dans nos jeux standards, nous avons adopté la **périodicité trimestrielle**, qui nous a paru bien adaptée aux situations présentées.

#### 4.3. Activité

- Achat et Vente de produits sur un certain nombre de rayons distincts. Par exemple, pour représenter un hypermarché :
  - De 1 à 5 rayons Alimentaires (Ex : Viande, Fruits et Légumes, Fromage, Charcuterie, Libre-Service, etc..)
  - De 1 à 5 rayons non alimentaires (ex : Textiles, Electroménager, Bazar, etc..)
- Pour chaque rayon, l'entreprise choisira un type de positionnement, caractérisé par la « Largeur » et la « Profondeur » de l'offre correspondante.

#### 4.4. Ressources

#### 4.4.1. Matérielles :

- Espace (surface ou mètres linéaires totaux)
- Organisation (attribution d'unités d'espace à chaque rayon, et à l'espace libre réservé à la circulation)
- Espaces « promotionnels »

#### 4.4.2. Marchandises :

- Approvisionnement (achats auprès des fournisseurs)
- Présentation (sur l'espace dédié, avec promotion éventuelle)

• Stockage (en entrepôt et en rayon)

#### 4.4.3. Humaines

- Personnel de vente par rayon (permanent et temporaire) : Effectif, rémunération (fixe, dépendant du rayon)
- Personnel de Caisse (commun aux divers rayons) : Effectif, rémunération
- Budget social (par exemple Formation)
- Frais d'embauche et licenciement

#### 4.5. Les Rayons

Un Rayon est caractérisé par :

- Un numéro et une désignation
- Le type (alimentaire ou non)
- Le coût spécifique d'aménagement (montage/démontage) et d'entretien de cet espace, qui dépendra à la fois de l'espace, du type de rayon et de la qualité de l'assortiment. Une matrice LP (Longueur X Profondeur) fournit le surcoût selon la qualité.
- L'effectif du personnel de vente et son indice salarial
- La part du budget de dépenses par Chapitre qu'il attire
- Le coût de stockage des marchandises (Base plus terme correctif dépendant de l'assortiment)
- Le taux de déperdition des marchandises par péremption ou démarque inconnue. Ce taux conduit à faire baisser la valeur des marchandises stockées.

## 4.6. Approvisionnement

L'achat de marchandises est défini par Rayon pour l'assortiment choisi.

Une décision d'achat est caractérisée par un **Budget d'Achat BA**, supposé conclu à un prix public des articles, commun à toutes les entreprises).

Ce budget peut être négocié, et donner lieux à des dispositions particulières, par entreprise et par rayon, concernant une éventuelle remise, un délai de livraison et/ou de règlement spécifique. A défaut, ce seront les valeurs standards qui seront appliquées.

Par ailleurs, une autre décision fournit le « coefficient à la vente » **k**, tel que le Chiffre d'affaires réalisé par la vente de la marchandise achetée est CA= k X BA.

#### 4.7. La Clientèle

#### 4.7.1. Identification

Les paramètres d'environnement indiquent le nombre total de foyers dans la zone de chalandise. Cet effectif ne devrait pas varier d'une période à l'autre.

Cette population est décomposée en segments (de l'ordre de 5 segments distincts). Chaque segment est caractérisé par :

- Un numéro et une désignation
- Une population, en pourcentage de la population totale
- Le revenu moyen (annuel) des foyers et leur CSP

- Le budget de dépenses moyen (annuel) total
- La part, en % du budget précédent, consacrée à chaque Chapitre de dépenses (voir Comptabilité Nationale)

La relation de chaque Rayon à chaque Chapitre est consignée dans une matrice de contingence.

#### 4.7.2. Sensibilité de la clientèle

Les critères du marketing mix sont :

#### 4.7.2.1.Par rayon :

- Assortiment (Largeur et Profondeur)
- Prix de vente
- Espace dédié
- Ressources humaines : Personnel de Vente (nombre et productivité)
- Effet de la Communication globale
- Promotion spécifique
- Niveau des stocks
- Fidélité de la Clientèle
- Services,
- Notes qualitatives (décisions de l'administrateur)

#### 4.7.2.2.Globalement :

- Image de marque (fidélité de la clientèle)
- Communication globale
- Ressources humaines : Personnel de Caisse (nombre et productivité)

#### 4.8. Demande potentielle (prévisions de ventes)

Pour chaque entreprise sur chaque rayon, et pour chaque critère du marketing mix :

- Une fonction économique détermine un « Effet » en fonction de la position de l'entreprise.
- Un « Poids » détermine l'importance relative que donne à ce critère les membres d'un segment donné de clientèle
- Le produit Poids X Effet donne l'effet pondéré de ce critère dans la décision d'achat.

Sur l'ensemble des critères :

- En combinant les indices pondérés d'une entreprise, on détermine un Indice de Performance de l'entreprise **IPE(e,t)** pour la période
- En combinant les indices pondérés des entreprises, on détermine un Indice de Performance du Secteur IPS(t) pour la période

A ceci s'ajoute un mécanisme simulant l'interaction des rayons.

#### 5.1. Paramètres Généraux

Cette fenêtre fournit un certain nombre de paramètres généraux du jeu, valables pendant toute la session.

| 🤊 Paramètres Gé          | néraux du jeu        |                            |        |
|--------------------------|----------------------|----------------------------|--------|
| Identification           | ۲                    | Options                    | ۲      |
| Jeu                      | 1                    | Comptabilité en milliers ? |        |
| Description              | 8                    | Option 2                   |        |
| Titre                    | Simulation d'Hyperma | Option 3                   |        |
| Auteur                   | Georges BESSIS       | Option 4                   |        |
| Objet                    | Tests                | Option 5                   |        |
| Date Création            | 27/10/2005           | Coût des études            | 8      |
| Date MaJ                 | 07/12/2006           | Conjoncture                | 5 000  |
| Dimensions               | 8                    | Segments de Marché         | 5 000  |
| Nb Périodes [1-10]       | 6                    | Indices Marketing          | 5 000  |
| Nb Entreprises [1-10]    | 4                    | Rayons                     | 4 000  |
| Nb Segments [1-10]       | 5                    | Concurrence                | 15 000 |
| Nb Rayons [1-10]         | 10                   |                            |        |
| Nb Chapitres [1-10]      | 5                    |                            |        |
| Nb CSP [1-10]            | 5                    |                            |        |
| Paramètres de calcul     | ۲                    |                            |        |
| Périodicité [1-12]       | 3                    |                            |        |
| Modèle [1-3]             | 1                    |                            |        |
| Période Active           | 6                    |                            |        |
| Période Calculée         | 6                    |                            |        |
| Dernière période         | 6                    |                            |        |
| Filtre par défaut [1-10] | 0                    |                            |        |
| Divers                   |                      |                            |        |
| Année Début              | 2005                 |                            |        |
| Mois Début [1-12]        | 1                    |                            |        |
| Langue                   | Français             |                            |        |
| Monnaie                  | EUR                  |                            |        |
| URP                      | m²                   |                            |        |

## 5.2. Entreprises

La fenêtre « Entreprises » fournit les paramètres de création des entreprises en jeu.

| 🕈 Entreprises : Données o | 🖗 Entreprises : Données de création 📃 🗖 🔀 |               |               |               |  |  |  |  |  |  |  |
|---------------------------|-------------------------------------------|---------------|---------------|---------------|--|--|--|--|--|--|--|
| Identification            |                                           |               |               |               |  |  |  |  |  |  |  |
| Jeu                       | 1                                         | 1             | 1             | 1             |  |  |  |  |  |  |  |
| Entreprise                | 1                                         | 2             | 3             | 4             |  |  |  |  |  |  |  |
| Paramètres                |                                           |               |               | 8             |  |  |  |  |  |  |  |
| Désignation               | Entreprise 01                             | Entreprise 02 | Entreprise 03 | Entreprise 04 |  |  |  |  |  |  |  |
| Période Début             | 1                                         | 1             | 1             | 1             |  |  |  |  |  |  |  |
| Capital Social            | 1 000 000                                 | 1 000 000     | 1 000 000     | 1 000 000     |  |  |  |  |  |  |  |
| Surface initiale (m2)     | 8 000                                     | 8 000         | 8 000         | 8 000         |  |  |  |  |  |  |  |
| Frais de Structure        |                                           |               |               | 8             |  |  |  |  |  |  |  |
| Fixes (Annuels)           | 200 000                                   | 200 000       | 200 000       | 200 000       |  |  |  |  |  |  |  |
| Variables (% CA)          | 5,00                                      | 5,00          | 5,00          | 5,00          |  |  |  |  |  |  |  |

## 5.3. Conjoncture Générale

Cette fenêtre fournit, pour chaque période du jeu, les informations de conjoncture générale, sur les plans :

- Economique,
- Financier,
- Social,

Ainsi que certains paramètres conditionnant la simulation.

| Conjoncture Générale                             | par péri | ode    |        |        |        | _ 🗆 🔀  |
|--------------------------------------------------|----------|--------|--------|--------|--------|--------|
| Identification                                   |          |        |        |        |        | ۲      |
| Jeu                                              | 1        | 1      | 1      | 1      | 1      | 1      |
| Période                                          | 1        | 2      | 3      | 4      | 5      | 6      |
| Economie                                         |          |        |        |        |        | ۲      |
| Indice des Prix (Base 100)                       | 100      | 100    | 100    | 100    | 100    | 100    |
| Population (par entreprise!)                     | 70 000   | 70 000 | 70 000 | 70 000 | 70 000 | 70 000 |
| Coût d'Achat Espace (/m <sup>2</sup> )           | 1 000    | 1 000  | 1 000  | 1 000  | 1 000  | 1 000  |
| Taux d'amortissement (annuel)                    | 20       | 20     | 20     | 20     | 20     | 20     |
| Frais de Gestion Espace (Annuel/m <sup>2</sup> ) | 7        | 7      | 7      | 7      | 7      | 7      |
| Finance (Taux annuels)                           |          |        |        |        |        | 8      |
| Taux d'agios sur Emprunts (%)                    | 4        | 6      | 6      | 6      | 6      | 6      |
| Durée d'emprunt (en périodes)                    | 5        | 5      | 5      | 5      | 5      |        |
| Taux d'agios sur Découvert (%)                   | 12       | 13     | 13     | 13     | 13     | 13     |
| Taux d'agios sur Escompte (%)                    | 6        | 7      | 7      | 7      | 7      | 7      |
| Taux d'intérêts sur Placement (%)                | 4        | 4      | 4      | 4      | 4      | 4      |
| Taux de TVA (%)                                  | 19,6     | 19,6   | 19,6   | 19,6   | 19,6   | 19,6   |
| Taux d'Imposition (%)                            | 30       | 30     | 30     | 30     | 30     | 30     |
| Social                                           |          |        |        |        |        | 8      |
| Effectif permanent                               |          |        |        |        |        | ۲      |
| Indice des Salaires (Base 100)                   | 100      | 100    | 100    | 100    | 100    | 100    |
| Coût annuel d'un Vendeur                         | 20 000   | 20 000 | 20 000 | 20 000 | 20 000 | 20 000 |
| Coût annuel d'un Caissier                        | 20 000   | 20 000 | 20 000 | 20 000 | 20 000 | 20 000 |
| Frais d'embauche (% du coût annuel)              | 10       | 10     | 10     | 10     | 10     | 10     |
| Frais de licenciement (% du coût annue           | 20       | 20     | 20     | 20     | 20     | 20     |
| Intérim (Vendeurs)                               |          |        |        |        |        | 8      |
| Effectif Maximum (% de l'effectif)               | 20       | 20     | 20     | 20     | 20     | 20     |
| Surcoût (% du coût Salarial)                     | 30       | 30     | 30     | 30     | 30     | 30     |
| Modélisation                                     |          |        |        |        |        | ۲      |
| Fonction Salaire                                 | 91       | 91     | 91     | 91     | 91     | 91     |
| Fonction Budget Social                           | 96       | 96     | 96     | 96     | 96     | 96     |
| Fonction Largeur                                 | 81       | 81     | 81     | 81     | 81     | 81     |
| Fonction Profondeur                              | 82       | 82     | 82     | 82     | 82     | 82     |
| Taux Ventes / Prévision (%)                      | 100      | 100    | 100    | 100    | 100    | 100    |
| Tx Espace Promotionnel (%)                       | 10       | 10     | 10     | 10     | 10     | 10     |

## 5.4. Clientèle

#### 5.4.1. Les segments de Clientèle

Cette fenêtre présente les caractéristiques générales des segments de clientèle.

| P | Clientèle : Segmentation       |             |             |             |             |             |  |  |  |  |  |
|---|--------------------------------|-------------|-------------|-------------|-------------|-------------|--|--|--|--|--|
|   | Identification                 |             |             |             |             | ۲           |  |  |  |  |  |
|   | Jeu                            | 1           | 1           | 1           | 1           | 1           |  |  |  |  |  |
|   | Segment                        | 1           | 2           | 3           | 4           | 5           |  |  |  |  |  |
|   | Désignation                    | Segment A   | Segment B   | Segment C   | Segment D   | Segment E   |  |  |  |  |  |
|   | Paramètres                     |             |             |             |             | ۲           |  |  |  |  |  |
|   | % de la population             | 12          | 21          | 30          | 21          | 16          |  |  |  |  |  |
|   | CSP                            | 1           | 2           | 3           | 4           | 5           |  |  |  |  |  |
|   | Revenu annuel                  | 35 000      | 28 000      | 24 000      | 21 000      | 18 000      |  |  |  |  |  |
|   | Taux de Consommation (% du rev | 50          | 55          | 60          | 70          | 80          |  |  |  |  |  |
|   | Taux d'Evasion (% du budget)   | 15          | 12          | 10          | 8           | 5           |  |  |  |  |  |
|   | Données calculées              |             |             |             |             | 8           |  |  |  |  |  |
|   | Effectif                       | 8 400       | 14 700      | 21 000      | 14 700      | 11 200      |  |  |  |  |  |
|   | Budget Annuel / Personne       | 14 875      | 13 552      | 12 960      | 13 524      | 13 680      |  |  |  |  |  |
|   | Budget Annuel Total            | 124 950 000 | 199 214 400 | 272 160 000 | 198 802 800 | 153 216 000 |  |  |  |  |  |

#### 5.4.2. La sensibilité Marketing

Cette fenêtre présente, pour chaque segment et chaque période, les sensibilités aux différents critères du Marketing Mix :

- Le **Poids**, importance relative du critère par rapport aux autres, dans la décision d'achat
- La **Fonction**, référence à une fonction économique du modèle de simulation, fournissant l'effet sur la demande de la position prise par l 'entreprise sur le critère concerné
- Une **indication complémentaire** précisant les modalités d'interprétation de la fonction (par exemple : un prix moyen, un budget maximum, etc..)

| 🕈 Clientèle : Se       | ensibilité | s Market    | ing par F     | Rayon           |          |         |              |     |              |       | < |
|------------------------|------------|-------------|---------------|-----------------|----------|---------|--------------|-----|--------------|-------|---|
| Segment A              | Y          | 06-2007/T   | 2             | ~               |          |         |              |     |              |       |   |
|                        |            |             |               |                 |          |         |              |     |              | 8     | ^ |
| Jeu                    | 1          | 1           | 1             | 1               | 1        | 1       | 1            | 1   | 1            | 1     |   |
| Segment                | 1          | 1           | 1             | 1               | 1        | 1       | 1            | 1   | 1            | 1     |   |
| Période                | 6          | 6           | 6             | 6               | 6        | 6       | 6            | 6   | 6            | 6     |   |
| Rayon                  |            |             |               |                 |          |         |              |     |              | 8     |   |
| Rayon                  | 1          | 2           | 3             | 4               | 5        | 6       | 7            | 8   | 9            | 10    |   |
| Désignation            | Viande     | Charcuterie | Fruits & Legu | Pain Patisserie | Epicerie | Textile | Electro Mena | DPH | Art Culturel | Bazar |   |
| Marketing Mix          |            |             |               |                 |          |         |              |     |              | ۲     |   |
| 1) Assortiment         |            |             |               |                 |          |         |              |     |              | 8     |   |
| Poids                  | 50         | 60          | 60            | 40              | 50       | 20      | 30           | 50  | 40           | 50    |   |
| Fonction Largeur       | 51         | 51          | 51            | 51              | 51       | 51      | 51           | 51  | 51           | 51    |   |
| Fonction Profondeur    | 55         | 55          | 55            | 55              | 55       | 55      | 55           | 55  | 55           | 55    |   |
| 2) Prix                |            |             |               |                 |          |         |              |     |              | ۲     |   |
| Poids                  | 25         | 25          | 25            | 20              | 40       | 25      | 30           | 30  | 50           | 40    |   |
| Fonction               | 71         | 71          | 71            | 71              | 71       | 71      | 71           | 71  | 71           | 71    |   |
| Coefficient de Référen | 1,6        | 1,9         | 2,1           | 2,5             | 1,5      | 2       | 1,6          | 2,5 | 1,8          | 2,1   |   |
| 3) Espace              |            |             |               |                 |          |         |              |     |              | ۵     |   |
| Poids                  | 25         | 30          | 25            | 20              | 40       | 20      | 30           | 20  | 30           | 30    |   |
| Fonction               | 61         | 61          | 61            | 61              | 61       | 61      | 61           | 61  | 61           | 61    |   |
| Limite                 | 200        | 400         | 400           | 120             | 1400     | 500     | 1000         | 250 | 400          | 1800  |   |
| 4) Vendeurs            |            |             |               |                 |          |         |              |     |              | 8     |   |
| Poids                  | 60         | 60          | 50            | 50              | 40       | 30      | 50           | 30  | 50           | 40    |   |
| Fonction               | 84         | 84          | 84            | 84              | 84       | 84      | 84           | 84  | 84           | 84    |   |
| Maximum (% CA)         | 9          | 11          | 7             | 15              | 5        | 10      | 8            | 6   | 10           | 12    |   |
| 5) Caisses             |            |             |               |                 |          |         |              |     |              | 8     |   |
| Poids                  | 20         | 20          | 20            | 20              | 20       | 20      | 20           | 20  | 20           | 20    |   |
| Fonction               | 85         | 85          | 85            | 85              | 85       | 85      | 85           | 85  | 85           | 85    |   |
| Maximum (% CA)         | 2          | 2           | 2             | 2               | 2        | 2       | 2            | 2   | 2            | 2     |   |
| 6) Publicité           |            |             |               |                 |          |         |              |     |              | 8     |   |
| Poids                  | 25         | 25          | 25            | 25              | 25       | 25      | 25           | 25  | 25           | 25    |   |
| Fonction               | 86         | 86          | 86            | 86              | 86       | 86      | 86           | 86  | 86           | 86    |   |
| Maximum (% CA)         | 1          | 1           | 1             | 1               | 1        | 1       | 1            | 1   | 1            | 1     |   |
| 7) Promotions          |            |             |               |                 |          |         |              |     |              | ۵ (   |   |
| Paida                  | 40         | 40          | 25            | 10              | 20       | 25      | 40           | 20  | 10           | 20    |   |

# 5.5. Rayons

## 5.5.1. Paramètres permanents

| 🔋 Rayons - Paramètres Généraux 📃 🗖 🔀 |         |                |               |                 |          |         |                 |        |              |        |  |  |  |
|--------------------------------------|---------|----------------|---------------|-----------------|----------|---------|-----------------|--------|--------------|--------|--|--|--|
| Paramètres par                       | Période |                |               |                 | 3        |         |                 |        |              |        |  |  |  |
| Jeu                                  | 1       | 1              | 1             | 1               | 1        | 1       | 1               | 1      | 1            | 1      |  |  |  |
| Rayon                                | 1       | 2              | 3             | 4               | 5        | 6       | 7               | 8      | 9            | 10     |  |  |  |
| Désignation                          | Viande  | Charcuterie Fr | Fruits & Legu | Pain Patisserie | Epicerie | Textile | Electro Menager | DPH    | Art Culturel | Bazar  |  |  |  |
| Alimentaire                          |         |                |               |                 |          |         |                 |        |              |        |  |  |  |
| Frais de Structure annuels           | 50 000  | 50 000         | 45 000        | 45 000          | 80 000   | 40 000  | 45 000          | 40 000 | 45 000       | 60 000 |  |  |  |
| Coût d'Ouverture                     | 30 000  | 25 000         | 20 000        | 25 000          | 15 000   | 10 000  | 20 000          | 15 000 | 10 000       | 15 000 |  |  |  |
| Coût de Fermeture                    | 7 000   | 6 000          | 5 000         | 6 000           | 4 000    | 2 500   | 5 000           | 4 000  | 2 500        | 4 000  |  |  |  |
| Taux de TVA (%)                      | 5,50    | 5,50           | 5,50          | 5,50            | 19,60    | 19,60   | 19,60           | 19,60  | 5,50         | 19,60  |  |  |  |
| Délai de Règlement Fournisseur       | 30      | 30             | 30            | 30              | 30       | 30      | 30              | 30     | 30           | 30     |  |  |  |

# 5.5.2. Paramètres par période

| Rayons : Paramètres                                     | par Pério | de             |                                                                                                    |                 |          |              |                 |         |              |         |
|---------------------------------------------------------|-----------|----------------|----------------------------------------------------------------------------------------------------|-----------------|----------|--------------|-----------------|---------|--------------|---------|
| 06-2007/T2 ×                                            |           |                |                                                                                                    |                 |          |              |                 |         |              |         |
| Identification                                          |           |                |                                                                                                    |                 |          |              |                 |         |              | ۲       |
| Jeu                                                     | 1         | 1              | 1                                                                                                    | 1               | 1        | 1            | 1               | 1       | 1            | 1       |
| Période                                                 | 6         | 6              | 6                                                                                                    | 6               | 6        | 6            | 6               | 6       | 6            | 6       |
| Rayon                                                   | 1         | 2              | 3                                                                                                    | 4               | 5        | 6            | 7               | 8       | 9            | 10      |
| Désignation                                             | Viande    | Charcuterie Fr | Fruits & Legu                                                                                                    | Pain Patisserie | Epicerie | Textile      | Electro Menager | DPH     | Art Culturel | Bazar   |
| En Jeu ?                                                |           |                | <ul> <li>Image: A set of the set of the</li></ul> |                 |          | $\checkmark$ |                 |         |              |         |
| Frais Généraux                                          |           |                |                                                                                                    |                 |          |              |                 |         |              | 8       |
| Coût Entretien Espace /m <sup>2</sup>                   | 3         | 2              | 2                                                                                                    | 3               | 1        | 1            | 1               | 2       | 1            | 1       |
| Coût Montage /m <sup>2</sup>                            | 4         | 5              | 3                                                                                                    | 3               | 2        | 3            | 3               | 2       | 3            | 2       |
| Coût Démontage /m <sup>2</sup>                          | 1         | 1              | 1                                                                                                    | 1               | 1        | 1            | 1               | 1       | 1            | 1       |
| Tx Frais de Structure (% CA)                            | 4         | 4              | 4                                                                                                    | 4               | 4        | 4            | 4               | 4       | 4            | 4       |
| Coûts Accessoires (% du CA)                             | ,5        | ,5             | ,5                                                                                                    | 1               |          |              | 1               | 1       |              | 1       |
| Economie                                                |           |                |                                                                                                    |                 |          |              |                 |         |              | 8       |
| % de la Demande annuelle                                | 26        | 26             | 26                                                                                                    | 26              | 26       | 26           | 26              | 26      | 26           | 26      |
| Indice des Prix (Base 100)                              | 100       | 100            | 100                                                                                                    | 100             | 100      | 100          | 100             | 100     | 100          | 100     |
| Productivité du m <sup>2</sup> (CA Max/m <sup>2</sup> ) | 20 000    | 22 000         | 15 000                                                                                                    | 25 000          | 20 000   | 10 000       | 10 000          | 20 000  | 16 000       | 12 000  |
| CA annuel / vendeur (Base)                              | 300 000   | 300 000        | 350 000                                                                                                    | 300 000         | 400 000  | 300 000      | 350 000         | 400 000 | 400 000      | 400 000 |
| Social                                                  |           |                |                                                                                                    |                 |          |              |                 |         |              | 8       |
| Indice des Salaires (Base 100)                          | 115       | 112            | 108                                                                                                    | 112             | 100      | 100          | 108             | 103     | 105          | 100     |
| Frais d'embauche (% du coût annuel)                     | 10        | 10             | 7                                                                                                    | 10              | 2        | 3            | 8               | 5       | 5            | 2       |
| Stock                                                   |           |                |                                                                                                    |                 |          |              |                 |         |              | 8       |
| Délai de livraison Fournisseur                          | 30        | 30             | 30                                                                                                    | 30              | 30       | 30           | 30              | 30      | 30           | 30      |
| Coût de Stockage (% Stock)                              | 1         | 1              | 1                                                                                                    | 1               | 1        | 1            | 1               | 1       | 1            | 1       |
| Tx Dépréciation (% du stock)                            | 10        | 8              | 20                                                                                                    | 25              | 5        | 20           | 5               | 10      | 10           | 5       |
| Tx Démarque Inconnue (% du stock)                       | 1         | ,5             | 1,5                                                                                                    | ,2              | ,8       | 1            | ,5              | 1,2     | 1,5          | ,5      |

#### 6.1. Généralités

Les décisions à prendre par les entreprises se situent dans les domaines suivants :

- Marketing et commercial : quantité et prix d'achat par rayon, choix de l'assortiment (Largeur et Profondeur), niveau du prix de vente, dépenses de communication, promotions, espaces (m<sup>2</sup> ou mètres linéaires) confié à chaque rayon.
- Ressources humaines et niveau de service: nombre d'employés affectés à chaque rayon (y compris les caisses), niveau de rémunération, budget social (formation et autre)
- Finance : délai de payement fournisseurs, crédit clients, remises pour les porteurs de la carte de fidélité, emprunts pour la gestion de la trésorerie ou pour investissements, contributions de la part des fournisseurs.

#### 6.2. Les décisions des entreprises

La saisie des décisions est faite :

- Par l'animateur en utilisant les grilles de saisie fournies par le logiciel
- Par les participants, sur des feuilles Excel, directement importables par l'animateur dans le simulateur. Cette seconde méthode devrait être très généralement utilisée, sauf si les participants ne disposent pas d'ordinateur, ce qui est pénalisant par ailleurs, pour la conduite des nombreux calculs nécessaires à leur travail.

| Décisions des En              | treprises        |                         |           |             |              |                 |           |              |              |         |              | _ 🗆 🗙     |
|-------------------------------|------------------|-------------------------|-----------|-------------|--------------|-----------------|-----------|--------------|--------------|---------|--------------|-----------|
|                               |                  |                         |           |             |              |                 | 7         |              | _            |         |              |           |
| 06-2007/T2                    | ✓ 0 <sup>-</sup> | 1-Entreprise 01         | ~         |             |              |                 | Impor     | tation Excel |              |         |              |           |
|                               |                  |                         |           |             |              |                 | 1         |              |              |         |              |           |
| Décisions Générales           | ۲                | Décisions par Rayon     |           |             |              |                 |           |              |              |         |              | ۲         |
| Jeu                           | 1                | Jeu                     | 1         | 1           | 1            | 1               | 1         | 1            | 1            | 1       | 1            | 1         |
| Période                       | 6                | Période                 | 6         | 6           | 6            | 6               | 6         | 6            | 6            | 6       | 6            | 6         |
| Entreprise                    | 1                | Entreprise              | 1         | 1           | 1            | 1               | 1         | 1            | 1            | 1       | 1            | 1         |
| Finance                       | ۲                | Rayon                   |           |             |              |                 |           |              |              |         |              | 8         |
| Emprunt                       | ۲                | Rayon                   | 01        | 02          | 03           | 04              | 05        | 06           | 07           | 08      | 09           | 10        |
| Montant (€)                   |                  | Désignation             | Viande    | Charcuterie | Fruits & Leg | Pain Patisserie | Epicerie  | Textile      | Electro Mena | DPH     | Art Culturel | Bazar     |
| Taux (% annuel)               |                  | Prévisions              |           |             |              |                 |           |              |              |         |              | ۵         |
| Durée (en mois)               | 0                | C.A. Prévu              | 2 462 000 | 2 693 000   | 1 615 000    | 1 616 000       | 6 770 000 | 473 200      | 2 719 000    | 565 000 | 906 000      | 2 436 000 |
| Décisions Globales            | ۲                | Espace (%)              |           |             |              |                 |           |              |              |         |              | ۲         |
| Espace Créé (m <sup>2</sup> ) |                  | % Espace dédié/total    | 5,63      | 5,31        | 5            | 2,75            | 17,5      | 5,63         | 12,5         | 3,13    | 5            | 18,44     |
| Frais d'Agencement (€)        |                  | % Espace Promo/dédié    | 8         | 8           | 4            | 4               | 10        | 2            | 3            | 2       | 2            | 1         |
| Budget Publicité (€)          | 40 000           | Frais d'Agencement (€)  |           |             |              |                 |           |              |              |         |              |           |
| Caissiers (Effectif)          | 70               | Achats                  |           |             |              |                 |           |              |              |         |              | 8         |
| Indice des Salaires           | 101              | Budget (€)              | 1 136 000 | 653 400     | 432 000      | 387 700         | 2 890 000 | 97 000       | 1 155 000    | 54 750  | 267 400      | 615 500   |
| Budget Social (€)             | 70 000           | Largeur                 | 60        | 45          | 60           | 60              | 50        | 40           | 50           | 60      | 50           | 50        |
| Commandes d'Etudes            | ۵                | Profondeur              | 70        | 65          | 50           | 65              | 70        | 65           | 60           | 60      | 50           | 60        |
| Conjoncture                   |                  | Commercialisation       |           |             |              |                 |           |              |              |         |              | ۲         |
| Segments de Marché            |                  | Coefficient de Prix     | 1,6       | 1,9         | 2,1          | 2,5             | 1,6       | 2,1          | 1,7          | 2,6     | 1,8          | 2,2       |
| Indices Marketing             |                  | Promotion (% CA)        | 1,2       | 1,3         | 1,1          | 1,1             | ,9        | 1            | 1,1          | ,7      | ,6           | ,8        |
| Rayons                        |                  | Services (% CA)         | ,8        | ,8          | ,3           | ,3              | ,4        | ,2           | 1,6          | ,3      | 1,4          | 1,5       |
| Concurrence                   |                  | Vendeurs (Effectifs)    |           |             |              |                 |           |              |              |         |              | ۲         |
|                               |                  | Permanents              | 33        | 43          | 20           | 24              | 66        | 9            | 37           | 7       | 17           | 40        |
|                               |                  | Temporaires             |           |             |              |                 |           |              |              |         |              |           |
|                               |                  | Négociation Fournisseur |           |             |              |                 |           |              |              |         |              | ۲         |
|                               |                  | Tx Remise (%)           |           |             |              |                 |           |              |              |         |              |           |
|                               |                  | Délai de livraison      |           |             |              |                 |           |              |              |         |              |           |
|                               |                  | Délai de Règlement      | 15        | 15          | 15           | 15              | 15        |              |              |         |              |           |

# 6.3. Les décisions de l'Animateur

| ŧ | Décisions Admi                | inistrateu    | Ir            |               | _ 🗆 🗙         |
|---|-------------------------------|---------------|---------------|---------------|---------------|
|   | 06-2007/T2                    | *             |               | (             | 4             |
|   | Identification                |               |               |               | ۲             |
|   | Jeu                           | 1             | 1             | 1             | 1             |
|   | Période                       | 6             | 6             | 6             | 6             |
|   | Entreprise                    | 1             | 2             | 3             | 4             |
|   | Désignation                   | Entreprise 01 | Entreprise 02 | Entreprise 03 | Entreprise 04 |
|   | Appréciations                 |               |               |               | ۲             |
|   | Note                          | 10            | 0             | 0             | 0             |
|   | Poids de la Note              | 10            |               |               |               |
|   | Taux d'Absentéisme (%)        | 0,00          | 0,00          | 0,00          | 0,00          |
|   | Taux de Grève (%)             | 0,00          | 0,00          | 0,00          | 0,00          |
|   | Taux de Démission (%)         | 0,00          | 0,00          | 0,00          | 0,00          |
|   | Démarque Inconnue (%)         | 0,00          | 0,00          | 0,00          | 0,00          |
|   | Remise/Achats (%)             | 0,00          | 0,00          | 0,00          | 0,00          |
|   | Décisions diverses            |               |               |               | ۵             |
|   | Autres Produits d'Exploitatio | 10 000        | 0             | 0             | 0             |
|   | Autres Charges d'Exploitatio  | 20 000        | 0             | 0             | 0             |
|   | Autres Produits Exceptionne   | 0             | 0             | 0             | 0             |
|   | Autres Charges Exceptionne    | 0             | 0             | 0             | 0             |
|   | Autres Produits Financiers    | 0             | 0             | 0             | 0             |
|   | Autres Charges Financières    | 0             | 0             | 0             | 0             |
|   | Décision 7                    | 0             | 0             | 0             | 0             |
|   | Décision 8                    | 0             | 0             | 0             | 0             |
|   | Décision 9                    | 0             | 0             | 0             | 0             |
|   | Remboursement TVA             | 0             | 0             | 0             | 0             |

#### 7.1. Généralités

Les documents essentiels résultat des décisions de chaque période sont :

- Un Tableau « Décisions de l'entreprise » rappelant, pour contrôle, les décisions prises.
- Un Tableau de Bord couvrant, pour chaque période, 3 thèmes, par rayon et total:
  - Un Tableau de Ressources (Stocks, Force de Vente, ..)
  - Un Tableau des Ventes (Chiffres d'Affaires, Marges, Frais directs)
  - Un Tableau de Gestion de l'Espace
- Un Compte de Résultats, par rayon et total
- Un Bilan
- Un Compte de Trésorerie
- Les diverses études disponibles

Ces documents sont habituellement fournis aux participants sous leur forme imprimée. Un document par entreprise, exporté en format PDF, XLS ou HTML, pourra également regrouper ces résultats, et par exemple leur être fournis sur une clef USB ou via un réseau.

| Store Manager 1.0<br>[1] Simulation d'Hyper | marché            |                        | <u>07</u>           | -Décisions<br>01-Décisio | de l'Entre<br>ns par Rayo | prise<br>n     |                    |         | 01-E         | intreprise 01<br>06-2007/T2 |
|---------------------------------------------|-------------------|------------------------|---------------------|--------------------------|---------------------------|----------------|--------------------|---------|--------------|-----------------------------|
| Baugo                                       | 4                 | 2                      | 2                   | 4                        | 5                         | ß              | 7                  | •       | 0            | 10                          |
| Désignation                                 | Viande            | Charcuterie<br>Fromage | Fruits &<br>Legumes | Pain<br>Patisserie       | Epicerie                  | Textile        | Electro<br>Menager | DPH     | Art Culturel | Bazar                       |
| C.A. Prévu (T.T.C.)                         | 2.462.000         | 2.693.000              | 1.615.000           | 1.616.000                | 6,770,000                 | 473.200        | 2.719.000          | 565.000 | 906.000      | 2,436,000                   |
| Espace                                      |                   |                        |                     |                          |                           |                |                    |         |              |                             |
| % Espace Alloué/Total                       | 5,63 %            | 5,31 %                 | 5,00 %              | 2,75 %                   | 17,50 %                   | 5,63 %         | 12,50 %            | 3,13 %  | 5,00 %       | 18,44 %                     |
| % Espace Promo/Dédié                        | 8,00 %            | 8,00 %                 | 4,00 %              | 4,00 %                   | 10,00 %                   | 2,00 %         | 3,00 %             | 2,00 %  | 2,00 %       | 1,00 %                      |
| Achats                                      |                   |                        |                     |                          |                           |                |                    |         |              |                             |
| Budget Achats (H.T.)                        | 1.136.000         | 653.400                | 432.000             | 387.700                  | 2.890.000                 | 97.000         | 1.155.000          | 54.750  | 267.400      | 615.500                     |
| % Remise Fournisseur                        |                   |                        |                     |                          |                           |                |                    |         |              |                             |
| Largeur Achetée                             | 60                | 45                     | 60                  | 60                       | 50                        | 40             | 50                 | 60      | 50           | 50                          |
| Profondeur Achetée                          | 70                | 65                     | 50                  | 65                       | 70                        | 65             | 60                 | 60      | 50           | 60                          |
| Vente                                       |                   |                        |                     |                          |                           |                |                    |         |              |                             |
| Coefficient de Prix                         | 1,6               | 1,9                    | 2,1                 | 2,5                      | 1,6                       | 2,1            | 1,7                | 2,6     | 1,8          | 2,2                         |
| Nombre de Vendeurs                          | 33                | 43                     | 20                  | 24                       | 66                        | 9              | 37                 | 7       | 17           | 40                          |
| Vendeurs Temporaires                        |                   |                        |                     |                          |                           |                |                    |         |              |                             |
| Promotion H.T. (% CA)                       | 1.20 %            | 1.30 %                 | 1.10 %              | 1.10 %                   | 0.90 %                    | 1.00 %         | 1.10 %             | 0.70 %  | 0.60 %       | 0.80 %                      |
| Services H.T. (% CA)                        | 0,80 %            | 0,80 %                 | 0,30 %              | 0,30 %                   | 0,40 %                    | 0,20 %         | 1,60 %             | 0,30 %  | 1,40 %       | 1,50 %                      |
| Emprunt                                     |                   |                        |                     | 02-Décisio               | ns Générale               | s              |                    |         |              |                             |
| Montar                                      | nt (€)            |                        |                     |                          |                           |                |                    |         |              |                             |
| Taux annue                                  | 1 (%)             |                        |                     |                          |                           |                |                    |         |              |                             |
| Durée (r                                    | mois)             |                        |                     |                          |                           |                |                    |         |              |                             |
| Social                                      |                   |                        |                     |                          |                           |                |                    |         |              |                             |
| Indice des Sal                              | aires 10          | 1                      |                     |                          |                           |                |                    |         |              |                             |
| Nombre de Cais                              | siers 70          | )                      |                     |                          |                           |                |                    |         |              |                             |
| Budget Social H 1                           | T.(€) 70.0        | 00                     |                     |                          |                           |                |                    |         |              |                             |
| Autres décisions                            |                   |                        |                     |                          |                           |                |                    |         |              |                             |
| Espace Créé                                 | (m <sup>2</sup> ) |                        |                     |                          |                           |                |                    |         |              |                             |
| Budget Publicité H.1                        | T. (€) 40.0       | 00                     |                     |                          |                           |                |                    |         |              |                             |
| Demande d'Etudes                            |                   |                        |                     |                          |                           |                |                    |         |              |                             |
| Conjoncture Gén                             | érale No          | n                      |                     |                          |                           |                |                    |         |              |                             |
| Segments de Clie                            | ntèle No          | n                      |                     |                          |                           |                |                    |         |              |                             |
| Indices Mark                                | eting No          | n                      |                     |                          |                           |                |                    |         |              |                             |
| Ra                                          | vons No           | n                      |                     |                          |                           |                |                    |         |              |                             |
| Concurr                                     | ence No           | n                      |                     |                          |                           |                |                    |         |              |                             |
|                                             |                   |                        |                     |                          |                           |                |                    |         |              |                             |
| D:\2008\Store Manager\Dév                   | veloppement\D     | ata\StandardGa         | imes.mdb            |                          | R                         | éservé à : Geo | orges BESSIS       |         |              | 07/12/2008                  |

## 7.2. Les Décisions

# 7.3. Les Tableaux de Bord

| 1] Simulation d'Hyper    | marché     |           |                        |                     |                    |           |           |                    |           |              | 06-2007/ |
|--------------------------|------------|-----------|------------------------|---------------------|--------------------|-----------|-----------|--------------------|-----------|--------------|----------|
| Période                  | 2007/T2    | 2007/T2   | 2007/T2                | 2007/T2             | 2007/T2            | 2007/T2   | 2007/T2   | 2007/T2            | 2007/T2   | 2007/T2      | 2007/T2  |
| Entreprise               | 1          | 1         | 1                      | 1                   | 1                  | 1         | 1         | 1                  | 1         | 1            | 1        |
| Rayon                    |            | 1         | 2                      | 3                   | 4                  | 5         | 6         | 7                  | 8         | 9            | 10       |
| Désignation              | Total      | Viande    | Charcuterie<br>Fromage | Fruits &<br>Legumes | Pain<br>Patisserie | Epicerie  | Textile   | Electro<br>Menager | DPH       | Art Culturel | Bazar    |
| Marketing                |            |           |                        |                     |                    |           |           |                    |           |              |          |
| Coefficient de Prix      |            | 1,6       | 1,9                    | 2,1                 | 2,5                | 1,6       | 2,1       | 1,7                | 2,6       | 1,8          | 2,2      |
| C.A. Maxi/Espace         | 25.362.500 | 2.250.000 | 2.337.500              | 1.500.000           | 1.375.000          | 7.000.000 | 1.125.000 | 2.500.000          | 1.250.000 | 1.600.000    | 4.425.0  |
| C.A. Maxi/Vendeurs       | 26.682.905 | 2.524.231 | 3.289.149              | 1.784.810           | 1.835.804          | 6.731.282 | 688.427   | 3.301.898          | 713.924   | 1.733.815    | 4.079.5  |
| C.A. Maxi/Stock          | 29.572.804 | 3.213.858 | 3.633.539              | 2.204.370           | 1.988.782          | 7.821.814 | 687.912   | 3.978.730          | 814.879   | 1.402.544    | 3.826.3  |
| C.A. Possible            | 23.324.538 | 2.250.000 | 2.337.500              | 1.500.000           | 1.375.000          | 6.731.282 | 687.912   | 2.500.000          | 713.924   | 1.402.544    | 3.826.3  |
| C.A. Prévu               | 22.255.200 | 2.462.000 | 2.693.000              | 1.615.000           | 1.616.000          | 6.770.000 | 473.200   | 2.719.000          | 565.000   | 906.000      | 2.436.0  |
| C.A. Potentiel moyen     | 29.528.899 | 3.077.698 | 3.847.123              | 2.308.272           | 2.308.272          | 8.463.670 | 727.867   | 3.398.964          | 941.416   | 1.208.118    | 3.247.4  |
| C.A. Attribué            | 18.560.105 | 2.042.052 | 2.435.998              | 1.379.654           | 1.315.946          | 5.448.065 | 388.681   | 2.294.300          | 560.142   | 712.669      | 1.982.5  |
| Indice Marketing         | 61,1       | 66,35     | 63,32                  | 59,77               | 57,01              | 64,37     | 53,4      | 67,5               | 59,5      | 58,99        | 61,05    |
| C.A. Réalisé             | 18.461.607 | 2.042.052 | 2.337.500              | 1.379.654           | 1.315.946          | 5.448.065 | 388.681   | 2.294.300          | 560.142   | 712.669      | 1.982.5  |
| Qualité de Prévision     | 82,95 %    | 82,94 %   | 86,80 %                | 85,43 %             | 81,43 %            | 80,47 %   | 82,14 %   | 84,38 %            | 99,14 %   | 78,66 %      | 81,39 %  |
| Ventes                   |            |           |                        |                     |                    |           |           |                    |           |              |          |
| Chiffre d'Affaires (TTC) | 18.461.607 | 2.042.052 | 2.337.500              | 1.379.654           | 1.315.946          | 5.448.065 | 388.681   | 2.294.300          | 560.142   | 712.669      | 1.982.5  |
| T.V.A. sur les ventes    | 2.155.216  | 106.458   | 121.860                | 71.925              | 68.604             | 892.827   | 63.697    | 375.989            | 91.796    | 37.153       | 324.9    |
| Chiffre d'Affaires (HT)  | 16.306.391 | 1.935.594 | 2.215.640              | 1.307.729           | 1.247.342          | 4.555.238 | 324.984   | 1.918.311          | 468.346   | 675.516      | 1.657.6  |
| % C.A. Total (HT)        |            |           |                        |                     |                    |           |           |                    |           |              |          |
| Parts de Marché          |            |           |                        |                     |                    |           |           |                    |           |              |          |
| de la Période (T)        |            | 25,05 %   | 23,75 %                | 23,01 %             | 22,55 %            | 22,57 %   | 22,85 %   | 25,32 %            | 22,53 %   | 25,59 %      | 25,71 9  |
| Variation % (T-1)        |            | - 7,41 %  | - 4,00 %               | - 4,17 %            | - 4,17 %           | - 8,33 %  |           | - 3,85 %           | 4,76 %    | - 3,85 %     |          |
| Marge Commerciale        |            |           |                        |                     |                    |           |           |                    |           |              |          |
| Marge Commerciale        | 5.302.907  | 553.804   | 883.180                | 513.069             | 605.730            | 1.009.141 | 89.150    | 505.046            | 226.095   | 220.562      | 697.1    |
| % C.A. (H.T.)            | 32,52 %    |           |                        |                     |                    |           |           |                    |           |              |          |
| % M.C. Totale            |            |           |                        |                     |                    |           |           |                    |           |              |          |
| Charges directes (H.T.)  |            |           |                        |                     |                    |           |           |                    |           |              |          |
| Espace                   | 789.139    | 91.814    | 102.554                | 64.535              | 61.912             | 204.590   | 23.539    | 89.282             | 29.274    | 38.751       | 82.8     |
| Coût de Stockage (€)     | 60.126     | 7.324     | 6.821                  | 3.927               | 2.691              | 14.836    | 1.425     | 9.908              | 980       | 3.833        | 8.3      |
| Coût des accessoires     | 80.211     | 9.678     | 11.078                 | 6.539               | 12.473             |           |           | 19.183             | 4.683     |              | 16.5     |
| Personnel Direct         | 1.667.732  | 191.648   | 268.800                | 109.080             | 156.217            | 343.501   | 49.530    | 216.076            | 40.738    | 90.142       | 202.0    |
| Budget Promotions        | 224.544    | 29.544    | 35.009                 | 17.765              | 17.776             | 60.930    | 4.732     | 29.909             | 3.955     | 5.436        | 19.4     |
| Budget Services          | 173.382    | 19.696    | 21.544                 | 4.845               | 4.848              | 27.080    | 946       | 43.504             | 1.695     | 12.684       | 36.5     |
| Résultats Bruts (H.T.)   |            |           |                        |                     |                    |           |           |                    |           |              |          |
| Marge Brute (M.B.)       | 2.307.773  | 204.100   | 437.374                | 306.378             | 349.813            | 358.204   | 8.978     | 97.184             | 144.770   | 69.716       | 331.2    |
| % C.A. (H.T.)            | 14,15 %    |           |                        |                     |                    |           |           |                    |           |              |          |
| % M.B. Totale            |            |           |                        |                     |                    |           |           |                    |           |              |          |

#### 7.3.1. Tableau de Bord Ventes

| 7.3.2. Tableau de Bord des Ressource | S |
|--------------------------------------|---|
|--------------------------------------|---|

| Simulation d'Hyperm          | arché      |           | 02-1                   | apleau d            | e Bora - F         | (essource | <u>es</u> |                    |          | UT-EN        | 06-2007 |
|------------------------------|------------|-----------|------------------------|---------------------|--------------------|-----------|-----------|--------------------|----------|--------------|---------|
| Entreprise                   | 1          | 1         | 1                      | 1                   | 1                  | 1         | 1         | 1                  | 1        | 1            | 1       |
| Période                      | 2007/T2    | 2007/T2   | 2007/T2                | 2007/T2             | 2007/T2            | 2007/T2   | 2007/T2   | 2007/T2            | 2007/T2  | 2007/T2      | 2007/T  |
| Ravon                        |            | 1         | 2                      | 3                   | 4                  | 5         | 6         | 7                  | 8        | 9            | 10      |
| Désignation                  | Total      | Viande    | Charcuterie<br>Fromage | Fruits &<br>Legumes | Pain<br>Patisserie | Epicerie  | Textile   | Electro<br>Menager | DPH      | Art Culturel | Baza    |
| Espace de Vente              |            |           |                        |                     |                    |           |           |                    |          |              |         |
| Espace dédié (m²)            | 6.470      | 450       | 425                    | 400                 | 220                | 1.400     | 450       | 1.000              | 250      | 400          | 1.478   |
| dont Espace Promo            | 302        | 36        | 34                     | 16                  | 9                  | 140       | 9         | 30                 | 5        | 8            | 15      |
| Stock Initial                |            |           |                        |                     |                    |           |           |                    |          |              |         |
| Stock Perdu - Coût H T       | 861 322    | 105 508   | 102 197                | 137 682             | 115 234            | 141 057   | 50 748    | 63 677             | 26.812   | 59 027       | 59      |
| Stock Initial - Cout H.T     | 8.061.604  | 853.661   | 1.100.122              | 502,700             | 342.046            | 2,290,968 | 190,910   | 1.094.096          | 212.582  | 454.257      | 1.020   |
| Stock Initial - Valeur H T - | 8 061 604  | 853 661   | 1 100 122              | 502 700             | 342 046            | 2 290 968 | 190,910   | 1 094 096          | 212 582  | 454 257      | 1 020   |
| Assortiment initial (L/P)    | 0.001.001  | 54/84     | 45/85                  | 60/50               | 54/61              | 50/70     | 40/61     | 50/60              | 59/59    | 50/50        | 50/8    |
| Achats                       |            | 0 10 1    | 10,00                  | 00.00               | 0 1/01             | 00/10     | 10/01     | 00,00              | 00/00    | 00/00        | 00.0    |
| Budget Achats (H T )         | 7 688 750  | 1 136 000 | 653 400                | 432 000             | 387 700            | 2 890 000 | 97.000    | 1 155 000          | 54 750   | 267 400      | 615     |
| Assortiment acheté (L/P)     |            | 60/70     | 45/65                  | 60/50               | 60/65              | 50/70     | 40/65     | 50/60              | 60/60    | 50/50        | 50/6    |
| Taux de remise (%)           |            |           |                        |                     |                    |           |           |                    |          |              |         |
| Délai Livraison (Jours)      |            | 30        | 30                     | 30                  | 30                 | 30        | 30        | 30                 | 30       | 30           | 30      |
| Coût Achats recus (H.T.)     | 8.093.167  | 1,155,000 | 812.267                | 547.000             | 453,467            | 2.597.666 | 136.667   | 1.246.333          | 100.833  | 324,934      | 719     |
| T.V.A. sur Achats            | 1 121 995  | 63.525    | 44.675                 | 30.085              | 24.941             | 509.143   | 26.787    | 244 281            | 19.763   | 17.871       | 140     |
| Achats recus T.T.C.          | 9.215.162  | 1.218.525 | 856.942                | 577.085             | 478.408            | 3.106.809 | 163.454   | 1.490.614          | 120.596  | 342.805      | 859     |
| Délai Règlement (Jours)      |            | 15        | 15                     | 15                  | 15                 | 15        | 30        | 30                 | 30       | 30           | 30      |
| Stock Offert                 |            |           |                        |                     |                    |           |           |                    |          |              |         |
| Stock Offert -Cout H.T.      | 16.154.771 | 2.008.661 | 1.912.389              | 1.049.700           | 795.513            | 4.888.634 | 327.577   | 2.340.429          | 313.415  | 779.191      | 1.739   |
| Stock Offert -Valeur H.T.    | 16.154.771 | 2.008.661 | 1.912.389              | 1.049.700           | 795.513            | 4.888.634 | 327.577   | 2.340.429          | 313.415  | 779,191      | 1.739   |
| Assortiment Offert (L/P)     |            | 57/67     | 45/65                  | 60/50               | 57/63              | 50/70     | 40/63     | 50/60              | 60/60    | 50/50        | 50/60   |
| Stock Final                  |            |           |                        |                     |                    |           |           |                    |          |              |         |
| Stock Vendu                  | 10.142.162 | 1.276.282 | 1.230.263              | 656.978             | 526.378            | 3.405.040 | 185.086   | 1.349.588          | 215,439  | 395.927      | 901     |
| Stock Final - Coût H.T       | 6.012.609  | 732.379   | 682.126                | 392.722             | 269.135            | 1.483.594 | 142.491   | 990.841            | 97.976   | 383.264      | 838     |
| Stock Final - Valeur H.T.    | 6.012.609  | 732.379   | 682.126                | 392.722             | 269.135            | 1.483.594 | 142.491   | 990.841            | 97.976   | 383.264      | 838     |
| Assortiment Final (L/P)      |            | 57/67     | 45/65                  | 60/50               | 57/63              | 50/70     | 40/63     | 50/60              | 60/60    | 50/50        | 50/6    |
| Taux de Stockage             | 37,22 %    | 36,46 %   | 35,67 %                | 37.41 %             | 33.83 %            | 30.35 %   | 43,50 %   | 42.34 %            | 31.26 %  | 49,19 %      | 48.19   |
| Personnel de Vente           |            |           |                        |                     |                    |           |           |                    |          |              |         |
| Productivité                 |            | 101,99 %  | 101,99 %               | 101,99 %            | 101,99 %           | 101,99 %  | 101,99 %  | 101,99 %           | 101,99 % | 101,99 %     | 101,99  |
| Indice des Salaires          |            | 116       | 113                    | 109                 | 113                | 101       | 101       | 109                | 104      | 106          | 101     |
| Nb de Vendeurs (Perm)        | 296        | 33        | 43                     | 20                  | 24                 | 66        | 9         | 37                 | 7        | 17           | 40      |
| Nb de Vendeurs (Temp)        |            |           |                        |                     |                    |           |           |                    |          |              |         |
| Coût d'un Vendeur /an        |            | 23.230    | 22.624                 | 21.816              | 22.624             | 20.200    | 20.200    | 21.816             | 20.806   | 21.210       | 20      |
| Coût des Vendeurs            | 1.588.780  | 191.648   | 243.208                | 109.080             | 135.744            | 333.300   | 45.450    | 201.798            | 36.410   | 90.142       | 202     |
| Frais d'Embauche             | 18.609     |           |                        |                     |                    | 10.201    | 4.080     |                    | 4.328    |              |         |
| Frais de Licenciement        | 60.343     |           | 25.592                 |                     | 20.473             |           |           | 14.278             |          |              |         |

| Dimminutivity of ryperimitients         Disperiments         Disperiments <thdisperiments< th="">         Disperiments</thdisperiments<>                                                                                                    | Store Manager 1.0              | marché      |              |            | 03-Tablea | au de Bor          | rd - Espac | e         |           |         | 01-          | Entreprise |
|----------------------------------------------------------------------------------------------------|--------------------------------|-------------|--------------|------------|-----------|--------------------|------------|-----------|-----------|---------|--------------|------------|
| Jey 1         1         1         1         1         1         1         1         1         1         1         1         1         1         1         1         1         1         1         1         1         1         1         1         1         1         1         1         1         1         1         1         1         1         1         1         1         1         1         1         1         1         1         1         1         1         1         1         1         1         1         1         1         1         1         1         1         1         1         1         1         1         1         1         1         1         1         1         1         1         1         1         1         1         1         1         1         1         1         1         1         1         1         1         1         1         1         1         1         1         1         1         1         1         1         1         1         1         1         1         1         1         1 <th1< th="">         1         1         1</th1<>                                                                                                    | rj Sindiddon d riyper          | marcine     |              |            | 01-00     | penses pu          | Ruyon      |           |           |         |              | 00-2007/   |
| Periode         2007/T2         2007/T2 <t< td=""><td>Jeu</td><td>1</td><td>1</td><td>1</td><td>1</td><td>1</td><td>1</td><td>1</td><td>1</td><td>1</td><td>1</td><td>1</td></t<>                                                                                                    | Jeu                            | 1           | 1            | 1          | 1         | 1                  | 1          | 1         | 1         | 1       | 1            | 1          |
| Entreprise         1         1         1         1         1         1         1         1         1         1         1         1         1         1         1         1         1         1         1         1         1         1         1         1         1         1         1         1         1         1         1         1         1         1         1         1         1         1         1         1         1         1         1         1         1         1         1         1         1         1         1         1         1         1         1         1         1         1         1         1         1         1         1         1         1         1         1         1         1         1         1         1         1         1         1         1         1         1         1         1         1         1         1         1         1         1         1         1         1         1         1         1         1         1         1         1         1         1         1         1         1         1         1         1         1 <th1< td=""><td>Période</td><td>2007/T2</td><td>2007/T2</td><td>2007/T2</td><td>2007/T2</td><td>2007/T2</td><td>2007/T2</td><td>2007/T2</td><td>2007/T2</td><td>2007/T2</td><td>2007/T2</td><td>2007/T2</td></th1<>                                                                                                    | Période                        | 2007/T2     | 2007/T2      | 2007/T2    | 2007/T2   | 2007/T2            | 2007/T2    | 2007/T2   | 2007/T2   | 2007/T2 | 2007/T2      | 2007/T2    |
| Navon         1         2         1         2         1         2         1         2         1         1         2         1         1         2         1         2         1         2         1         3         4         5         6         1         1         8         9         10           Designation         Total         Viande         Formage         Patisserie         Textile         Electron         DPH         Ar Culture!         1.92.566         1.316.646         5.440.005         388.081         2.242.000         500.142         712.069         1.952.566         1.952.566         1.952.566         1.952.566         1.952.566         1.952.566         1.952.566         1.952.566         1.952.566         1.952.566         1.952.566         1.952.566         1.952.566         1.952.566         1.952.566         1.952.566         1.952.566         1.952.566         1.952.566         1.952.566         1.952.566         1.952.566         1.952.566         1.952.566         1.952.566         1.952.566         1.952.566         1.952.566         1.952.566         1.952.566         1.952.566         1.952.566         1.952.566         1.952.566         1.952.566         1.952.566         1.952.566         1.952.566         1.952.566<                                                                                                    | Entreprise                     | 1           | 1            | 1          | 1         | 1                  | 1          | 1         | 1         | 1       | 1            | 1          |
| Designation         formage         Prain care         Prain car                                                                                                    | Rayon                          | T-4-1       | 1            | 2          | 3         | 4                  | 5          | 6         | (         | 8       | 9            | 10         |
| C.A. Réalisé         18.461.607         2.042.052         2.337.500         1.378.654         1.315.048         5.448.053         388.681         2.204.300         560.142         712.680         1.982.598           Ventes HT         16.306.391         1.985.594         2.215.640         1.207.729         1.247.342         4.555.33         324.684         1.01.311         468.346         675.516         1.987.691           Espace         6.470         450         425         400         220         1.400         450         1.000         250         400         1.475           Gold GOuverture (6)         336         34         16         9         140         9         30         5         8         15           Cold d'Ouverture (6)         332         1.458         918         832         687         1.454         459         1.030         1.250         1.030         1.250         1.030         1.250         1.030         1.250         1.030         1.250         1.030         1.250         1.030         1.250         1.030         1.250         1.250         1.030         1.250         1.030         1.250         1.030         1.250         1.030         1.250         1.030         1.250                                                                                                    | Designation                    | Iotal       | viande       | Eromage    | Fruits &  | Pain<br>Patisserie | Epicerie   | l extile  | Menager   | DPH     | Art Culturel | Bazar      |
| Ventes N.1         16.306.331         1.935.594         2.215.640         1.307.720         1.247.342         4.555.238         324.994         1.918.311         488.346         675.516         1.857.081           Espace Dédié (m²)         6.470         450         425         400         220         1.400         450         1.000         250         400         1.475           dont Espace Promo (m²)         302         33         34         16         9         140         9         30         5         8         15           Frais / Rayon         Coût d'Ouverture (6)         1         140         9         30         72         90           Coût d'Ouverture (6)         1         144         81         840         81         270         30         72         90           Coût d'Ouverture (6)         9         332         510         144         81         840         81         270         30         72         90           Coùt d'Enretein (6)         9         322         12500         11250         11260         10200         11250         10300         1480           Frais Structure (Fixe)         125.000         12.500         11250         112.00                                                                                                    | C.A. Réalisé                   | 18.461.607  | 2.042.052    | 2.337.500  | 1.379.654 | 1.315.946          | 5.448.065  | 388.681   | 2.294.300 | 560.142 | 712.669      | 1.982.598  |
| Espace         A         A         A         A         A         A         A         A         A         A         A         A         A         A         A         A         A         A         A         A         A         A         A         A         A         A         A         A         A         B         B         A         B         B         A         B         B <td>Ventes H.T.</td> <td>16.306.391</td> <td>1.935.594</td> <td>2.215.640</td> <td>1.307.729</td> <td>1.247.342</td> <td>4.555.238</td> <td>324.984</td> <td>1.918.311</td> <td>468.346</td> <td>675.516</td> <td>1.657.691</td>                                                                                                    | Ventes H.T.                    | 16.306.391  | 1.935.594    | 2.215.640  | 1.307.729 | 1.247.342          | 4.555.238  | 324.984   | 1.918.311 | 468.346 | 675.516      | 1.657.691  |
| Espace Dédié (m²)         6.470         450         425         400         220         1400         450         1.000         250         400         1.475           Golf Espace Promo (m²)         302         36         34         10         9         140         9         30         5         8         15           Frais / Rayon         0         10         9         140         9         30         5         8         15           Coût d'Ouverture (5)         0         1         0         140         9         30         5         8         15           Coût d'Chuerture (6)         0         1         0         144         81         840         81         270         30         72         90         72         90         1250         12500         12500         12500         12500         12500         12500         1250         10.000         11250         10.000         11250         10.000         11250         10.000         11250         10.000         11250         10.000         1250         10.000         1250         10.000         1250         10.000         1250         10.000         1250         10.000         1250         10.00                                                                                                    | Espace                         |             |              |            |           |                    |            |           |           |         |              |            |
| dont Espace Promo (m)         302         38         34         18         9         140         9         30         5         8         15           Cold fOlverture (€)                                                                                                    | Espace Dédié (m²)              | 6.470       | 450          | 425        | 400       | 220                | 1.400      | 450       | 1.000     | 250     | 400          | 1.475      |
| Frais / Ravon         Image: Colid d'Ouverture (6)         Image: Colid d'Ouverture (6)         Image: Colid d'Ouverture (7)         Image: Colid d'Ouverture (7)         Image: Colid d                                                                                                    | dont Espace Promo (m²)         | 302         | 36           | 34         | 16        | 9                  | 140        | 9         | 30        | 5       | 8            | 15         |
| Coût de Fermeture (€)         Image: Coût de Fermeture (€)         Image: Coût de Fermeture (E)         Image: Coût de Fermeture (E)         Image: Coût de Fermeture (E)         Image: Coût de Fermeture (E)         Image: Coût de Fermeture (E)         Image: Coût de Fermeture (E)         Image: Coût de Fermeture (E)         Image: Coût de Fermeture (E)         Image:                                                                                                    | Frais / Rayon                  |             |              |            |           |                    |            |           |           |         |              |            |
| Cold de Fermeture (6)         0         0         0           Cold Montage/Démontage         2.550         432         510         144         81         840         81         270         30         72         90           Cold d'Entretien (6)         9.332         1.456         918         832         087         1.540         459         1.030         510         408         1.460           Frais Structure (Fixe)         12.500         12.500         11.250         11.250         20.000         10.000         11.250         15.000           Frais Structure (Vaniable)         652.257         77.424         86.026         64.535         61.912         204.590         23.539         89.282         29.274         38.751         82.888           O2-Dépenses Globales                                                                                                    | Coût d'Ouverture (€)           |             |              |            |           |                    |            |           |           |         |              |            |
| 2oût Montaoe/Démotrage       2.550       432       510       144       81       840       81       270       30       72       90         Coût d'Entretien (€)       9.332       1.458       918       832       697       1.540       459       1.030       510       408       1.400         Frais Structure (Variable)       652.257       77.424       88.626       62.309       49.894       182.210       12.299       76.732       18.734       27.021       66.308         Frais / Espace Rayon       79.139       91.814       102.554       64.535       61.912       204.590       23.539       89.282       29.274       38.751       82.888         O2-Dépenses Globales                                                                                                    | Coût de Fermeture (€)          |             |              |            |           |                    |            |           |           |         |              |            |
| Coût d'Entretin (€)       9.332       1.458       918       832       687       1.440       458       1.030       610       408       1.400         Frais Structure (Variable)       552.257       77.424       88.626       62.300       11.250       11.250       10.000       11.250       10.000       11.250       10.000       11.250       10.000       11.250       10.000       11.250       10.000       11.250       10.000       11.250       10.000       11.250       10.000       11.250       10.000       11.250       10.000       11.250       10.000       11.250       10.000       11.250       10.000       11.250       10.000       11.250       10.000       11.250       10.000       11.250       10.000       11.250       10.000       11.250       10.000       11.250       10.000       11.250       10.000       11.250       10.000       11.250       10.000       11.250       10.000       11.250       10.000       10.200       10.200       10.200       10.200       10.200       10.200       10.200       10.200       10.200       10.200       10.200       10.200       10.200       10.200       10.200       10.200       10.200       10.200       10.200       10.200       10.20                                                                                                    | Coût Montage/Démontage         | 2.550       | 432          | 510        | 144       | 81                 | 840        | 81        | 270       | 30      | 72           | 90         |
| Frais Structure (Fixe)       12.500       12.500       11.250       11.250       10.000       11.250       10.000       11.250       15.000         Frais Structure (Variable)       652.267       77.424       88.628       52.309       49.894       182.210       12.999       76.732       18.734       27.021       66.308         Frais / Espace Rayon       78.9139       91.814       102.554       64.535       61.912       204.590       23.539       89.282       29.274       38.751       82.888         O2-Dépenses Globales                                                                                                    | Coût d'Entretien (€)           | 9.332       | 1.458        | 918        | 832       | 687                | 1.540      | 459       | 1.030     | 510     | 408          | 1.490      |
| Frais Structure (Variable)       652.267       77.424       88.626       62.309       49.894       182.210       12.999       76.732       18.734       27.021       66.308         Frais / Espace Rayon       789.139       91.814       102.564       64.535       61.912       204.590       23.539       89.282       29.274       38.751       82.888         02-Dépenses Globales                                                                                                    | Frais Structure (Fixe)         | 125.000     | 12.500       | 12.500     | 11.250    | 11.250             | 20.000     | 10.000    | 11.250    | 10.000  | 11.250       | 15.000     |
| Frais / Espace Rayon         789.139         91.814         102.554         64.535         61.912         204.590         23.539         89.282         29.274         38.751         82.888           02-Dépenses Globales           Période         2007/T2           Entreprise         1           Global Entreprise           Frais Structure Variable         3.00 %           Frais Structure Variable         3.00 %           Espace           Espace           Espace Créé (m³)           Coût d'Achat d'Espace           Espace Total (m²)           Béson (Global)           Réris / Espace           Gestion (Global)           Frais sur Rayons           Total (Colspan="4">Coût d'Achat d'Espace           Bésoné à : George BES/IS                                                                                                    | Frais Structure (Variable)     | 652.257     | 77.424       | 88.626     | 52.309    | 49.894             | 182.210    | 12.999    | 76.732    | 18.734  | 27.021       | 66.308     |
| 02-Dépenses Globales         Période       2007/T2         Entreprise       1         Global Entreprise       5         Frais Structure Variable       3.00 %         Frais Structure Variable       652.257         Espace       6         Espace Créé (m²)       6         Coût d'Achat d'Espace       6         Espace Libre (%)       19.13 %         Frais / Espace       6         Gestion (Global)       14.000         Frais sur Rayons       789.139                                                                                                    | Frais / Espace Rayon           | 789.139     | 91.814       | 102.554    | 64.535    | 61.912             | 204.590    | 23.539    | 89.282    | 29.274  | 38.751       | 82.888     |
| Période       2007/T2         Entreprise       1         Global Entreprise       1         Frais Structure Variable       3.00 %         Frais Structure Variable       652.257         Espace       652.257         Espace Créé (m³)       1         Coût d'Achat d'Espace       1         Espace Total (m²)       8.000         Espace Total (m²)       8.000         Espace Total (m²)       8.000         Frais / Espace       1         Gestion (Global)       14.000         Frais sur Rayons       789.139                                                                                                    |                                |             |              |            | 02-D      | épenses G          | lobales    |           |           |         |              |            |
| Entreprise       1         Global Entreprise       150.000         Frais Structure Variable       3.00 %         Frais Structure Variable       652.257         Espace       1         Coût d'Achat d'Espace       1         Espace Total (m²)       8.000         Espace Libre (%)       19.13 %         Frais / Espace       1         Gestion (Global)       14.000         Frais sur Rayons       789.139                                                                                                    | Période                        | 2007/T2     |              |            |           |                    |            |           |           |         |              |            |
| Global Entreprise                                                                                                    | Entreprise                     | 1           |              |            |           |                    |            |           |           |         |              |            |
| Frais Structure Fixe       150.000         × Frais Structure Variable       3.00 %         Frais Structure Variable       652.257         Espace                                                                                                    | Global Entreprise              |             |              |            |           |                    |            |           |           |         |              |            |
| X Frais Structure Variable       3.00 %         Frais Structure Variable       652.257         Espace                                                                                                    | Frais Structure Fixe           | 150.000     |              |            |           |                    |            |           |           |         |              |            |
| Frais Structure Variable     652.257       Espace                                                                                                    | x Frais Structure Variable     | 3,00 %      |              |            |           |                    |            |           |           |         |              |            |
| Espace                                                                                                    | Frais Structure Variable       | 652.257     |              |            |           |                    |            |           |           |         |              |            |
| Espace Créé (m²)<br>Coût d'Achat d'Espace<br>Espace Total (m²) 8.000<br>Espace Libre (%) 19,13 %<br>Frais / Espace<br>Gestion (Global) 14.000<br>Frais sur Rayons 789.139<br>12008/Stars Managar/Dávelszegement/Data/Standard/Games mdb                                                                                                    | Espace                         |             |              |            |           |                    |            |           |           |         |              |            |
| Coût d'Achat d'Espace       Espace Total (m²)       8.000       Espace Libre (%)       19.000       Frais / Espace       Gestion (Global)       14.000       Frais sur Rayons       789.139                                                                                                    | Espace Créé (m²)               |             |              |            |           |                    |            |           |           |         |              |            |
| Espace Total (m²) 8.000<br>Espace Libre (%) 19,13 %<br>Frais / Espace<br>Gestion (Global) 14.000<br>Frais sur Rayons 789.139<br>12008/Store Manager/Dévelopment/Data/Standard/Games mdb Bésoné à : Georges PESSIS 07/42/3                                                                                                    | Coût d'Achat d'Espace          |             |              |            |           |                    |            |           |           |         |              |            |
| Espace Libre (%) 19,13 %<br>Frais / Espace<br>Gestion (Global) 14,000<br>Frais sur Rayons 789,139<br>12008/Store Manage/Dévelopment/Data/StandardGamer mdb Béroné à : Georger PESSIS 07/42/3                                                                                                    | Espace Total (m <sup>2</sup> ) | 8.000       |              |            |           |                    |            |           |           |         |              |            |
| Frais / Espace       Gestion (Global)       14.000       Frais sur Rayons       789.139                                                                                                    | Espace Libre (%)               | 19,13 %     |              |            |           |                    |            |           |           |         |              |            |
| Gestion (Global) 14.000<br>Frais sur Rayons 789.139                                                                                                    | Frais / Espace                 |             |              |            |           |                    |            |           |           |         |              |            |
| Frais sur Rayons 789.139                                                                                                    | Gestion (Global)               | 14.000      |              |            |           |                    |            |           |           |         |              |            |
| 1900BiStere Manager Développement Data Standard Gamer melto Béren é à : Georger BESSIS 07/19/3                                                                                                    | Frais sur Rayons               | 789.139     |              |            |           |                    |            |           |           |         |              |            |
| 19008/Store Manager Développement Data Standard Gamer mills - Récenté à : Georger BESSIS                                                                                                    |                                |             |              |            |           |                    |            |           |           |         |              |            |
| 19008/Store Manager Développement Data Standard Gamer mills - Récent à : Georger BESSIS                                                                                                    |                                |             |              |            |           |                    |            |           |           |         |              |            |
| 1900BiSters Manager Développement Data Standard Gamer mills - Bérendi à : Georger DESSIS                                                                                                    |                                |             |              |            |           |                    |            |           |           |         |              |            |
| 19008/Stern Managar/Dáuslangargat/Dáuslangargat/Gamer mels Páronjá à : Gosraer BESSIS 07/49/9                                                                                                    |                                |             |              |            |           |                    |            |           |           |         |              |            |
| 19008/Store Managard Développement Data Standard Gamer melts - Pérenzé à : Georger DESSIS - 07/19/9                                                                                                    |                                |             |              |            |           |                    |            |           |           |         |              |            |
| 19008/Stars MassasdDávalansemet/Data/Standard/Gamer mdb Báranú Á : Georger BESSIS 67/19/9                                                                                                    |                                |             |              |            |           |                    |            |           |           |         |              |            |
| VARIABLE MADAVE MEXEMPLOY AND ADDITIONAL TO THE ADDITION TO THE ADDITION AND ADDITIONAL ADDITIONAL ADDITI | ·\2006\Store Manager\Dév       | elonoementi | Data\Standar | dGames mdb |           |                    | Réserv     | éà:George | BESSIS    |         |              | 07/12/20   |

# 7.4. Le Compte de Résultats

|                             |            |           |                        |                     |                    | <u> </u>  |         |                    |         |              |         |
|-----------------------------|------------|-----------|------------------------|---------------------|--------------------|-----------|---------|--------------------|---------|--------------|---------|
| Entreprise                  | 1          | 1         | 1                      | 1                   | 1                  | 1         | 1       | 1                  | 1       | 1            | 1       |
| Période                     | 2007/T2    | 2007/T2   | 2007/T2                | 2007/T2             | 2007/T2            | 2007/T2   | 2007/T2 | 2007/T2            | 2007/T2 | 2007/T2      | 2007/T2 |
| Rayon                       |            | 1         | 2                      | 3                   | 4                  | 5         | 6       | 7                  | 8       | 9            | 10      |
| Désignation                 | Total      | Viande    | Charcuterie<br>Fromage | Fruits &<br>Legumes | Pain<br>Patisserie | Epicerie  | Textile | Electro<br>Menager | DPH     | Art Culturel | Bazar   |
| Ventes T.T.C.               | 18.461.607 | 2.042.052 | 2.337.500              | 1.379.654           | 1.315.946          | 5.448.065 | 388.681 | 2.294.300          | 560.142 | 712.669      | 1.982.5 |
| T.V.A.sur ventes            | 2.155.216  | 106.458   | 121.860                | 71.925              | 68.604             | 892.827   | 63.697  | 375.989            | 91.796  | 37.153       | 324.9   |
| Ventes H.T. +               | 16.306.391 | 1.935.594 | 2.215.640              | 1.307.729           | 1.247.342          | 4.555.238 | 324.984 | 1.918.311          | 468.346 | 675.516      | 1.657.6 |
| Achats T.T.C.               | 9.215.162  | 1.218.525 | 856.942                | 577.085             | 478.408            | 3.106.809 | 163.454 | 1.490.614          | 120.596 | 342.805      | 859.9   |
| TVA sur Achats              | 1.121.995  | 63.525    | 44.675                 | 30.085              | 24.941             | 509.143   | 26.787  | 244.281            | 19.763  | 17.871       | 140.9   |
| Achats (H.T.) -             | 8.093.167  | 1.155.000 | 812.267                | 547.000             | 453.467            | 2.597.666 | 136.667 | 1.246.333          | 100.833 | 324.934      | 719.0   |
| Stock Perdu (H.T.) -        | 861.322    | 105.508   | 102.197                | 137.682             | 115.234            | 141.057   | 50.748  | 63.677             | 26.812  | 59.027       | 59.3    |
| Stock Initial (H.T.) -      | 8.061.604  | 853.661   | 1.100.122              | 502.700             | 342.046            | 2.290.968 | 190.910 | 1.094.096          | 212.582 | 454.257      | 1.020.2 |
| Stock Final (H.T.) +        | 6.012.609  | 732.379   | 682.126                | 392.722             | 269.135            | 1.483.594 | 142.491 | 990.841            | 97.976  | 383.264      | 838.0   |
| Marge Commerciale =         | 5.302.907  | 553.804   | 883.180                | 513.069             | 605.730            | 1.009.141 | 89.150  | 505.046            | 226.095 | 220.562      | 697.1   |
| Coûts de l'Espace -         | 789.139    | 91.814    | 102.554                | 64.535              | 61.912             | 204.590   | 23.539  | 89.282             | 29.274  | 38.751       | 82.8    |
| Coût Stockage (H.T.) -      | 60.126     | 7.324     | 6.821                  | 3.927               | 2.691              | 14.836    | 1.425   | 9.908              | 980     | 3.833        | 8.3     |
| Coût Accessoires (H.T.) -   | 80.211     | 9.678     | 11.078                 | 6.539               | 12.473             |           |         | 19.183             | 4.683   |              | 16.5    |
| Coûts Personnel Direct -    | 1.667.732  | 191.648   | 268.800                | 109.080             | 156.217            | 343.501   | 49.530  | 216.076            | 40.738  | 90.142       | 202.00  |
| oûts Commerciaux Directs -  | 397.926    | 49.240    | 56.553                 | 22.610              | 22.624             | 88.010    | 5.678   | 73.413             | 5.650   | 18.120       | 56.02   |
| Marge Brute (H.T.) =        | 2.307.773  | 204.100   | 437.374                | 306.378             | 349.813            | 358.204   | 8.978   | 97.184             | 144.770 | 69.716       | 331.2   |
|                             |            |           |                        | 02-Ré               | sultat Gén         | éral      |         |                    |         |              |         |
| Marge Brute (H.T            | [.]        | 2.307.773 |                        |                     |                    |           |         |                    |         |              |         |
| Frais Généraux              | < -        | 1.279.827 |                        |                     |                    |           |         |                    |         |              |         |
| Autres Produits             | 5 -        | 10.000    |                        |                     |                    |           |         |                    |         |              |         |
| Autres Charges              | 5 -        | 20.000    |                        |                     |                    |           |         |                    |         |              |         |
| Résultat d'Exploitation     | =          | 1.017.946 |                        |                     |                    |           |         |                    |         |              |         |
| Produits Financiers         | +          | 23.145    |                        |                     |                    |           |         |                    |         |              |         |
| Charges Financières         | 5 -        |           |                        |                     |                    |           |         |                    |         |              |         |
| Résultat Financier          | =          | 23.145    |                        |                     |                    |           |         |                    |         |              |         |
| Résultat Net (Avant Impôts) | =          | 1.041.091 |                        |                     |                    |           |         |                    |         |              |         |
| Résultat / C.A. (H.T        | T.) 6,3    | 8 %       |                        |                     |                    |           |         |                    |         |              |         |
|                             |            |           |                        |                     | 03-T.V.A.          |           |         |                    |         |              |         |
| T.V.A./Ventes               | +          | 2.155.216 |                        |                     |                    |           |         |                    |         |              |         |
| T.V.A./ Achate              | 5 -        | 1.121.995 |                        |                     |                    |           |         |                    |         |              |         |
| Assiette TVA/ Charges (H.T  | .)         | 2.253.729 |                        |                     |                    |           |         |                    |         |              |         |
| T.V.A. / Charges            | 5 -        | 441.731   |                        |                     |                    |           |         |                    |         |              |         |
|                             |            |           |                        |                     |                    |           |         |                    |         |              |         |

# 7.5. Le Bilan

| simulation d hypermarc    | :hé        |            | <u>c</u>   | 5-Bilan    |            |            | 01-Entrepris |
|---------------------------|------------|------------|------------|------------|------------|------------|--------------|
| Dáviada                   | 2008/74    | 2008/T2    | 2008/72    | 2008/74    | 2007/74    | 2007/72    |              |
| Feriode                   | 2006/11    | 2006/12    | 2006/13    | 2006/14    | 2007/11    | 2007/12    |              |
| ACTIE                     |            | -          | -          |            |            | 1          |              |
| Actif Immobilisé          | 8 000 000  | 8 000 000  | 8 000 000  | 8 000 000  | 8 000 000  | 8 000 000  |              |
| Immos Incorporelles       | 0.000.000  | 0.000.000  | 0.000.000  | 0.000.000  | 0.000.000  | 0.000.000  |              |
| Immos Incorporelles Amort |            |            |            |            |            |            |              |
| Immos Corporelles         | 8.000.000  | 8.000.000  | 8.000.000  | 8.000.000  | 8.000.000  | 8.000.000  |              |
| Immos Corporelles Amort   |            |            |            |            |            |            |              |
| Autres Immos              |            |            |            |            |            |            |              |
| Autres Immos Amort        |            |            |            |            |            |            |              |
| Actif Circulant           | 10.914.484 | 10.879.577 | 12.286.005 | 12.036.565 | 11.772.419 | 11.443.484 |              |
| Stocks                    | 6.158.698  | 6.882.270  | 10.333.733 | 10.990.448 | 8.922.926  | 6.012.609  |              |
| Clients                   |            |            |            |            |            |            |              |
| Crédit de T.V.A.          | 491.123    | 425.178    | 972.282    | 1.009.401  | 535.016    |            |              |
| Autres Créances           |            |            |            |            |            |            |              |
| Disponibilités            | 4.264.663  | 3.572.129  | 979.990    | 36.716     | 2.314.477  | 5.430.875  |              |
| Total Actif               | 18.914.484 | 18.879.577 | 20.286.005 | 20.036.565 | 19.772.419 | 19.443.484 |              |
| PASSIF                    | 45.007.007 | 44.055.405 | 44.075.000 | 45 495 000 | 40.040.005 | 47.054.040 |              |
| Capitaux Propres          | 15.087.337 | 14.600.430 | 14.6/5.962 | 15.485.008 | 16.313.825 | 17.354.916 |              |
| Péropios Roports          | 15.000.000 | 97 227     | 244.565    | 224 029    | 495.000    | 1 212 925  |              |
| Réserves Réports          | 97 227     | -421.002   | -344.000   | 900.046    | 929.017    | 1.013.020  |              |
| Dettes                    | 3 827 147  | 4 224 141  | 5 610 042  | 4 551 555  | 3 458 592  | 2 088 566  |              |
| Emprunts                  | 0.021.141  | 4.224.141  | 0.010.042  | 4.001.000  | 0.400.002  | 2.000.000  |              |
| Concours Bancaires        |            |            |            |            |            |            |              |
| TVA à Paver               |            |            |            |            |            | 56.474     |              |
| Fournisseurs              | 3.827.147  | 4.224.141  | 5.610.042  | 4.551.555  | 3.458.592  | 2.032.092  |              |
| Dettes Fiscales           |            |            |            |            |            |            |              |
| Autres Dettes             |            |            |            |            |            |            |              |
| Total Passif              | 18.914.484 | 18.879.576 | 20.286.004 | 20.036.563 | 19.772.417 | 19.443.482 |              |
| Ecart [Actif-Passif]      |            | 1          | 1          | 2          | 2          | 2          |              |

# 7.6. Le Compte de Trésorerie

| Store Manager 1.0                 |                     | 06-Compte d     | le Trésorerie              | 01-Entreprise 0 |
|-----------------------------------|---------------------|-----------------|----------------------------|-----------------|
| 1] Simulation d'Hypermarché       |                     | Encaissements e | et Décaissements           | 06-2007/T       |
| Ventes                            |                     |                 |                            |                 |
| Encaissements Clients (TTC)       | 18,461,607          |                 |                            |                 |
| Approvisionnement                 |                     |                 |                            |                 |
| Règlement Fournisseurs (TTC)      |                     | 10.641.662      |                            |                 |
| Personnel Direct                  |                     |                 |                            |                 |
| Coût Salarial Vendeurs            |                     | 1.588.780       |                            |                 |
| Emb./Lic. Vendeurs                |                     | 78.952          |                            |                 |
| Frais Directs                     |                     |                 |                            |                 |
| Coûts Access, et Stockage         |                     | 140.337         |                            |                 |
| Budget Promotions                 |                     | 224.544         |                            |                 |
| Budget Services                   |                     | 173.382         |                            |                 |
| Gestion des Rayons                |                     | 789.139         |                            |                 |
| Frais Généraux                    |                     | 1.279.827       |                            |                 |
| Frais de Structure (Fixe)         |                     | 150.000         |                            |                 |
| Frais de Structure (Variable)     |                     | 652.257         |                            |                 |
| Gestion Générale                  |                     | 14.000          |                            |                 |
| Publicité Générale                |                     | 40.000          |                            |                 |
| Coût Salarial Caissiers           |                     | 353,500         |                            |                 |
| Emb./Lic. Caissiers               |                     |                 |                            |                 |
| Budget Social                     |                     | 70.070          |                            |                 |
| Etudes                            |                     |                 |                            |                 |
| T.V.A.                            |                     |                 |                            |                 |
| TVA sur Charges                   |                     | 441.731         |                            |                 |
| Financier                         |                     |                 |                            |                 |
| Intérêts de Placements            | 23.145              |                 |                            |                 |
| Remboursement d'Emprunt           |                     |                 |                            |                 |
| Intérêts sur Emprunts             |                     |                 |                            |                 |
| Agios sur Découvert               |                     |                 |                            |                 |
| TVA Payée                         |                     |                 |                            |                 |
| TVA Remboursée                    |                     |                 |                            |                 |
| Hors Exploitation                 |                     |                 |                            |                 |
| Encaissement d'emprunt            |                     |                 |                            |                 |
| Coût d'Achat d'Espace             |                     |                 |                            |                 |
| Autres Produits                   | 10.000              |                 |                            |                 |
| Autres Charges                    |                     | 20.000          |                            |                 |
| Total Encaissements               | 18.494.752          |                 |                            |                 |
| Total Décaissements               |                     | 15.378.354      |                            |                 |
| Solde Initial                     | 2.314.477           |                 |                            |                 |
| Solde de la Période               | 3.116.398           |                 |                            |                 |
| Solde Final                       | 5.430.875           |                 |                            |                 |
|                                   |                     |                 |                            |                 |
|                                   |                     |                 |                            |                 |
| ):\2006\Store Manager\Développeme | ent\Data\StandardGa | mes mdb         | Réservé à : Georges BESSIS | 07/12/200       |

## 7.7. Les Etudes

|                          | marché   |          | <u>3</u> | 1-Etude d | e la Conjo | ncture   | 01-Entrepris<br>06-200 |
|--------------------------|----------|----------|----------|-----------|------------|----------|------------------------|
| Dóriada                  | 2006/T4  | 2006/T2  | 2006/T2  | 2006/T4   | 2007/T4    | 2007/T2  |                        |
| Economie                 | 2000/11  | 2006/12  | 2006/13  | 2006/14   | 2007/11    | 2007/12  |                        |
| Indice des Priv          | 100      | 100      | 100      | 100       | 100        | 100      |                        |
| Population totale        | 70.000   | 70.000   | 70.000   | 70.000    | 70.000     | 70.000   |                        |
| Achat d'Espace (€/m²)    | 1.000    | 1.000    | 1.000    | 1.000     | 1.000      | 1.000    |                        |
| is de Gestion (€/an/m²)  | 7        | 7        | 7        | 7         | 7          | 7        |                        |
| Finance                  |          |          |          |           |            |          |                        |
| Intérêts sur Emprunts    | 4.00 %   | 6.00 %   | 6.00 %   | 6.00 %    | 6.00 %     | 6.00 %   |                        |
| Intérêts sur Escompte    | 6.00 %   | 7.00 %   | 7.00 %   | 7.00 %    | 7.00 %     | 7.00 %   |                        |
| Agios sur Découvert      | 12.00 %  | 13.00 %  | 13.00 %  | 13.00 %   | 13.00 %    | 13.00 %  |                        |
| ntérêts sur Placements   | 4.00 %   | 4.00 %   | 4.00 %   | 4.00 %    | 4.00 %     | 4.00 %   |                        |
| Tx TVA/Charges           | 19,60 %  | 19,60 %  | 19,60 %  | 19,60 %   | 19,60 %    | 19,60 %  |                        |
| générales                |          |          |          |           |            |          |                        |
| Taux d'Imposition        | 30,00 %  | 30,00 %  | 30,00 %  | 30,00 %   | 30,00 %    | 30,00 %  |                        |
| Social                   |          |          |          |           |            |          |                        |
| Indice des Salaires      | 100      | 100      | 100      | 100       | 100        | 100      |                        |
| Vendeurs (Base)          |          |          |          |           |            |          |                        |
| Coût salarial annuel (€) | 20.000   | 20.000   | 20.000   | 20.000    | 20.000     | 20.000   |                        |
| Caissiers                |          |          |          |           |            |          |                        |
| Coût salarial annuel (€) | 20.000   | 20.000   | 20.000   | 20.000    | 20.000     | 20.000   |                        |
| Frais d'Embauche         | 10,00 %  | 10,00 %  | 10,00 %  | 10,00 %   | 10,00 %    | 10,00 %  |                        |
| Frais de Licenciement    | 20,00 %  | 20,00 %  | 20,00 %  | 20,00 %   | 20,00 %    | 20,00 %  |                        |
| Intérim                  |          |          |          |           |            |          |                        |
| Surcoût de l'Intérim     | 30,00 %  | 30,00 %  | 30,00 %  | 30,00 %   | 30,00 %    | 30,00 %  |                        |
| aux Maximum d'Interim    | 20,00 %  | 20,00 %  | 20,00 %  | 20,00 %   | 20,00 %    | 20,00 %  |                        |
| Modélisation             |          |          |          |           |            |          |                        |
| Tx Ventes Prévi          | 100,00 % | 100,00 % | 100,00 % | 100,00 %  | 100,00 %   | 100,00 % |                        |
| Fonction Salaire         | 91       | 91       | 91       | 91        | 91         | 91       |                        |
| Fonction Budget Social   | 96       | 96       | 96       | 96        | 96         | 96       |                        |
| Fonction Largeur         | 81       | 81       | 81       | 81        | 81         | 81       |                        |
| Fonction Profondeur      | 82       | 82       | 82       | 82        | 82         | 82       |                        |

# 7.7.1. Conjoncture

| 7.7.2. | La | Clientèle |
|--------|----|-----------|
|        |    |           |

| Simulation d'Hyper    | marché      | arché 01-Segmentation   |                    |               |                    |                |                    |        |              | 01     | 06-2007 |
|-----------------------|-------------|-------------------------|--------------------|---------------|--------------------|----------------|--------------------|--------|--------------|--------|---------|
| Comment               | 4           | 2                       | 2                  |               | 4                  | 5              |                    |        |              |        |         |
| Désignation           | Segment A   | Segment P               | Seamo              | ant C         | Segment D          | Segment E      |                    |        |              |        |         |
| % de la Population    | 12.00 %     | 21.00 %                 | 30.00              | 0.%           | 21.00 %            | 16.00 %        |                    |        |              |        |         |
| CSP                   | 1           | 21,00 %                 | 3                  | - /2          | 4                  | 5              |                    |        |              |        |         |
| Revenu annuel (€)     | 35.000      | 28.00                   | 0 3                | 24.000        | 21.000             | 18.000         |                    |        |              |        |         |
| Taux de Consommation  | 50.00 %     | 55.00 %                 | 60.0               | 0%            | 70.00 %            | 80.00 %        |                    |        |              |        |         |
| Taux d'Evasion        | 15,00 %     | 12,00 %                 | 10,00              | 0%            | 8,00 %             | 5.00 %         |                    |        |              |        |         |
| Budget Annuel         | 14.875      | 13.552                  | 12.9               | 60            | 13.524             | 13.680         |                    |        |              |        |         |
|                       |             |                         | •                  | 02-           | Moyennes p         | ar Entreprise  | e                  |        |              |        |         |
| Désignation           | Segment A   | Segment B               | Segme              | ent C         | Segment D          | Segment E      |                    |        |              |        |         |
| Effectif              | 8.400       | 14.700                  | 21.0               | 00            | 14.700             | 11.200         |                    |        |              |        |         |
| Budget Annuel Total   | 124.950.000 | 199.214.400             | 272.16             | 0.000         | 198.802.800        | 153.216.000    |                    |        |              |        |         |
|                       |             |                         | 03-V               | entilat       | tion du Bud        | get CSP par    | Chapitre           |        |              |        |         |
|                       | CSP A       | CSP B                   | CSP                | °C            | CSP D              | CSP E          |                    |        |              |        |         |
| Alimentation/Boisson  | 11,00 %     | 12,00 %                 | 15,0               | 0%            | 18,00 %            | 22,00 %        |                    |        |              |        |         |
| Habillement           | 5,00 %      | 5,00 %                  | 5,00               | )%            | 7,00 %             | 8,00 %         |                    |        |              |        |         |
| Maison/Electroménager | 30,00 %     | 30,00 %                 | 28,0               | 0%            | 25,00 %            | 25,00 %        |                    |        |              |        |         |
| Santé                 | 18,00 %     | 16,00 %                 | 12,0               | 0%            | 10,00 %            | 9,00 %         |                    |        |              |        |         |
| Temps Libre           | 18,00 %     | 14,00 %                 | 9,00               | )%            | 6,00 %             | 4,00 %         |                    |        |              |        |         |
| Total                 | 82,00 %     | 77,00 %                 | 69,00              | 0%            | 66,00 %            | 68,00 %        |                    |        |              |        |         |
|                       |             |                         | 04-                | Budg          | et annuel de       | s CSP par Cl   | hapitre            |        |              |        |         |
|                       | CSP A       | CSP B                   | CSP                | °C            | CSP D              | CSP E          | Total              |        |              |        |         |
| Alimentation/Boisson  | 13.744.500  | 23.905.72               | 7 40.8             | 24.002        | 35.784.505         | 33.707.520     | 147.966.200        |        |              |        |         |
| Habillement           | 6.247.500   | 9.960.72                | 0 13.6             | 08.000        | 13.916.196         | 12.257.280     | 55.989.700         |        |              |        |         |
| Maison/Electroménager | 37.485.001  | 59.764.32               | 2 76.2             | 04.800        | 49.700.700         | 38.304.000     | 261.458.800        |        |              |        |         |
| Santé                 | 22.491.001  | 31.874.30               | 3 32.6             | 59.199        | 19.880.280         | 13.789.441     | 120.694.200        |        |              |        |         |
| Temps Libre           | 22.491.001  | 27.890.01               | 6 24.4             | 94.401        | 11.928.168         | 6.128.640      | 92.932.220         |        |              |        |         |
| Total                 | 102.459.000 | 153.395.10              | 0 187.7            | 90.400        | 131.209.800        | 104.186.900    | 679.041.200        |        |              |        |         |
|                       |             |                         | 05-Ve              | ntilati       | on du Budge        | et Chapitres p | oar Rayon          |        |              |        |         |
|                       | Viande C    | harcuterie  <br>Fromage | Fruits &<br>egumes | Pai<br>Patise | in Epicer<br>serie | ie Textile     | Electro<br>Menager | DPH    | Art Culturel | Bazar  | Total   |
| Alimentation/Boisson  | 8.00 %      | 10.00 %                 | 6.00 %             | 6.00          | 0 % 22.00          | %              |                    |        |              |        | 52.00 % |
| Habillement           |             |                         |                    |               |                    | 5,00 %         |                    |        |              |        | 5,00 %  |
| Maison/Electroménager |             |                         |                    |               |                    |                | 5,00 %             |        |              | 3,00 % | 8,00 %  |
| Santé                 |             |                         |                    |               |                    |                |                    | 3,00 % |              |        | 3,00 %  |
| Temps Libre           |             |                         |                    |               |                    |                |                    |        | 5.00 %       | 5.00 % | 10.00 % |

# 7.7.3. Sensibilités Marketing

| o' · · ·               | 0007.70   | 0007.70           | 0007.70       | 0007.70   | 0007.70       | 0007.70      | 0007.70   | 0007.70   | 0007.70      | 0007/70     |
|------------------------|-----------|-------------------|---------------|-----------|---------------|--------------|-----------|-----------|--------------|-------------|
| Periode                | 2007/12   | 2007/12           | 2007/12       | 2007/12   | 2007/12       | 2007/12      | 2007/12   | 2007/12   | 2007/12      | 2007/12     |
| Segment                | 1         | 1                 | 1             | 1         | 1             | 1            | 1         | 1         | 1            | 1           |
| Designation            | Segment A | Segment A         | Segment A     | Segment A | Segment A     | Segment A    | Segment A | Segment A | Segment A    | Segment A   |
| Rayon                  | Viewala   | 2<br>Changestania | J<br>Faulte P | 4<br>Dain | D<br>Enisonia | 0<br>Tautila |           | 5         | e culturel   | 10<br>Danas |
| Designation            | viande    | Eromago           |               | Pain      | Epicerie      | Textile      | Electro   | DPH       | Art Culturei | Bazar       |
| A Potentiel Moven/Ent  | 1 000 560 | 1 374 450         | 824 670       | 824 670   | 3 023 790     | 312 375      | 1 874 250 | 674 730   | 1 124 550    | 2 249 100   |
| Poids relatifs         | 1.000.000 | 1.07 1.100        | 021.070       | 024.070   | 0.020.700     | 012.070      | 1.014.200 | 014.700   | 1.124.000    | 2.210.100   |
| Assortiment (L/P)      | 50        | 60                | 60            | 40        | 50            | 20           | 30        | 50        | 40           | 50          |
| Prix                   | 25        | 25                | 25            | 20        | 40            | 25           | 30        | 30        | 50           | 40          |
| Espace                 | 25        | 30                | 25            | 20        | 40            | 20           | 30        | 20        | 30           | 30          |
| Vendeurs               | 60        | 60                | 50            | 50        | 40            | 30           | 50        | 30        | 50           | 40          |
| Caissiers              | 20        | 20                | 20            | 20        | 20            | 20           | 20        | 20        | 20           | 20          |
| Publicité              | 25        | 25                | 25            | 25        | 25            | 25           | 25        | 25        | 25           | 25          |
| Promotions             | 15        | 15                | 25            | 10        | 30            | 35           | 40        | 20        | 10           | 20          |
| Fidélisation           | 40        | 40                | 40            | 40        | 40            | 40           | 40        | 40        | 40           | 40          |
| Services               | 60        | 60                | 60            | 60        | 50            | 30           | 60        | 20        | 70           | 50          |
| Stock                  | 35        | 40                | 30            | 50        | 50            | 20           | 25        | 30        | 40           | 40          |
| eurs de Références     |           |                   |               |           |               |              |           |           |              |             |
| Prix (Coefficient)     | 1,6       | 1,9               | 2,1           | 2,5       | 1,5           | 2            | 1,6       | 2,5       | 1,8          | 2,1         |
| Espace (m2)            | 200       | 400               | 400           | 120       | 1400          | 500          | 1000      | 250       | 400          | 1800        |
| Vendeurs (Max % CA)    | 9         | 11                | 7             | 15        | 5             | 10           | 8         | 6         | 10           | 12          |
| Caisses (Max % CA)     | 2         | 2                 | 2             | 2         | 2             | 2            | 2         | 2         | 2            | 2           |
| Publicité (Max % CA)   | 1         | 1                 | 1             | 1         | 1             | 1            | 1         | 1         | 1            | 1           |
| romotions (Max % CA)   | 1,5       | 1,5               | 1,5           | 1,5       | 1,5           | 1,5          | 1,5       | 1,5       | 1,5          | 1,5         |
| idélisation (Max % CA) | 2         | 2                 | 2             | 2         | 2             | 2            | 2         | 2         | 2            | 2           |
| Services (Max % CA)    | 2         | 2                 | 2             | 2         | 2             | 2            | 2         | 2         | 2            | 2           |
| Stock (Optimum % CA)   | 2         | 2                 | 2             | 2         | 2             | 2            | 2         | 2         | 2            | 2           |
| Fonctions              |           |                   |               |           |               |              |           |           |              |             |
| Largeur                | 51        | 51                | 51            | 51        | 51            | 51           | 51        | 51        | 51           | 51          |
| Profondeur             | 55        | 55                | 55            | 55        | 55            | 55           | 55        | 55        | 55           | 55          |
| Prix                   | 71        | 71                | 71            | 71        | 71            | 71           | 71        | 71        | 71           | 71          |
| Espace                 | 61        | 61                | 61            | 61        | 61            | 61           | 61        | 61        | 61           | 61          |
| Vendeurs               | 84        | 84                | 84            | 84        | 84            | 84           | 84        | 84        | 84           | 84          |
| Caissiers              | 85        | 85                | 85            | 85        | 85            | 85           | 85        | 85        | 85           | 85          |
| Publicité              | 86        | 86                | 86            | 86        | 86            | 86           | 86        | 86        | 86           | 86          |
| Promotions             | 87        | 87                | 87            | 87        | 87            | 87           | 87        | 87        | 87           | 87          |
| Fidélisation           | 88        | 88                | 88            | 88        | 88            | 88           | 88        | 88        | 88           | 88          |
| Services               | 89        | 89                | 89            | 89        | 89            | 89           | 89        | 89        | 89           | 89          |
| Stocks                 | 90        | 90                | 90            | 90        | 90            | 90           | 90        | 90        | 90           | 90          |

# 7.7.4. Les Rayons

| Store Manager 1.0     34-Etude des Rayons     01-Entreprise 01       [1] Simulation d'Hypermarché     01-Données Stables     06-2007/72 |                        |                             |                     |                         |               |                    |                    | ntreprise 01<br>06-2007/T2 |              |             |
|----------------------------------------------------------------------------------------------------|------------------------|-----------------------------|---------------------|-------------------------|---------------|--------------------|--------------------|----------------------------|--------------|-------------|
|                                                                                                    | 4                      | <u> </u>                    | <u>^</u>            | 4                       | -             |                    | -                  |                            | <u> </u>     | 40          |
| Désignation                                                                                                    | Viande                 | 2<br>Charcuterie<br>Fromage | Fruits &<br>Legumes | 4<br>Pain<br>Patisserie | o<br>Epicerie | Textile            | Electro<br>Menager | DPH                        | Art Culturel | Bazar       |
| Alimentaire ?                                                                                                    | Oui                    | Oui                         | Oui                 | Oui                     | Oui           | Non                | Non                | Non                        | Oui          | Non         |
| Frais de Structure (€/An)                                                                                                    | 50.000                 | 50.000                      | 45.000              | 45.000                  | 80.000        | 40.000             | 45.000             | 40.000                     | 45.000       | 60.000      |
| Coût d'Ouverture (€)                                                                                                    | 30.000                 | 25.000                      | 20.000              | 25.000                  | 15.000        | 10.000             | 20.000             | 15.000                     | 10.000       | 15.000      |
| Coût de Fermeture (€)                                                                                                    | 7.000                  | 6.000                       | 5.000               | 6.000                   | 4.000         | 2.500              | 5.000              | 4.000                      | 2.500        | 4.000       |
| Délai Règlement (Jours)                                                                                                    | 30                     | 30                          | 30                  | 30                      | 30            | 30                 | 30                 | 30                         | 30           | 30          |
| 02-Données de la Période                                                                                                    |                        |                             |                     |                         |               |                    |                    |                            |              |             |
| Période                                                                                                    | 2007/T2                | 2007/T2                     | 2007/T2             | 2007/T2                 | 2007/T2       | 2007/T2            | 2007/T2            | 2007/T2                    | 2007/T2      | 2007/T2     |
| En Jeu ?                                                                                                    | Oui                    | Oui                         | Oui                 | Oui                     | Oui           | Oui                | Oui                | Oui                        | Oui          | Oui         |
| Conjoncture                                                                                                    |                        |                             |                     |                         |               |                    |                    |                            |              |             |
| Indice des Prix                                                                                                    | 100                    | 100                         | 100                 | 100                     | 100           | 100                | 100                | 100                        | 100          | 100         |
| C.A. Potentiel moyen/An                                                                                                    | 11.837.300             | 14.796.626                  | 8.877.975           | 8.877.975               | 32.552.576    | 2.799.485          | 13.072.941         | 3.620.827                  | 4.646.611    | 12.490.376  |
| % de Demande annuelle                                                                                                    | 26,00 %                | 26,00 %                     | 26,00 %             | 26,00 %                 | 26,00 %       | 26,00 %            | 26,00 %            | 26,00 %                    | 26,00 %      | 26,00 %     |
| Productivité/m² (Base/an)                                                                                                    | 20.000                 | 22.000                      | 15.000              | 25.000                  | 20.000        | 10.000             | 10.000             | 20.000                     | 16.000       | 12.000      |
| C.A./Vendeur (Base/an)                                                                                                    | 300.000                | 300.000                     | 350.000             | 300.000                 | 400.000       | 300.000            | 350.000            | 400.000                    | 400.000      | 400.000     |
| Indice des Salaires                                                                                                    | 115                    | 112                         | 108                 | 112                     | 100           | 100                | 108                | 103                        | 105          | 100         |
| Frais d'Embauche (%)                                                                                                    | 10,00 %                | 10,00 %                     | 7,00 %              | 10,00 %                 | 2,00 %        | 3,00 %             | 8,00 %             | 5,00 %                     | 5,00 %       | 2,00 %      |
| Frais                                                                                                    |                        |                             |                     |                         |               |                    |                    |                            |              |             |
| Coût Entretien (€/m²)                                                                                                    | 3                      | 2                           | 2                   | 3                       | 1             | 1                  | 1                  | 2                          | 1            | 1           |
| Coût Montage (€/m²)                                                                                                    | 4                      | 5                           | 3                   | 3                       | 2             | 3                  | 3                  | 2                          | 3            | 2           |
| Coût Démontage (€/m²)                                                                                                    | 1                      | 1                           | 1                   | 1                       | 1             | 1                  | 1                  | 1                          | 1            | 1           |
| Frais Structure (% C.A.)                                                                                                    | 4,00 %                 | 4,00 %                      | 4,00 %              | 4,00 %                  | 4,00 %        | 4,00 %             | 4,00 %             | 4,00 %                     | 4,00 %       | 4,00 %      |
| Tx Accessoires (% CA)                                                                                                    | 0,50 %                 | 0,50 %                      | 0,50 %              | 1,00 %                  |               |                    | 1,00 %             | 1,00 %                     |              | 1,00 %      |
| Stockage                                                                                                    |                        |                             |                     |                         |               |                    |                    |                            |              |             |
| Délai Livr Fourn. (Jours)                                                                                                    | 30                     | 30                          | 30                  | 30                      | 30            | 30                 | 30                 | 30                         | 30           | 30          |
| Coût Stockage (%)                                                                                                    | 1                      | 1                           | 1                   | 1                       | 1             | 1                  | 1                  | 1                          | 1            | 1           |
| % Dépréciation du Stock                                                                                                    | 10,00 %                | 8,00 %                      | 20,00 %             | 25,00 %                 | 5,00 %        | 20,00 %            | 5,00 %             | 10,00 %                    | 10,00 %      | 5,00 %      |
| % Démarque Inconnue                                                                                                    | 1,00 %                 | 0,50 %                      | 1,50 %              | 0,20 %                  | 0,80 %        | 1,00 %             | 0,50 %             | 1,20 %                     | 1,50 %       | 0,50 %      |
|                                                                                                    |                        |                             | 03-Budge            | et Annuel de            | s Segments    | par Rayon          |                    |                            |              |             |
| Viande                                                                                                    | Charcuterie<br>Fromage | Fruits &<br>Legumes         | Pain<br>Patisserie  | Epicerie                | Textile       | Electro<br>Menager | DPH                | Art Culturel               | Bazar        | Total       |
| Segment A 1.099.560                                                                                                    | 1.374.450              | 824.670                     | 824.670             | 3.023.790               | 312.375       | 1.874.250          | 674.730            | 1.124.550                  | 2.249.100    | 13.382.150  |
| Segment B 1.912.458                                                                                                    | 2.390.573              | 1.434.344                   | 1.434.344           | 5.259.260               | 498.036       | 2.988.216          | 956.229            | 1.394.501                  | 3.187.430    | 21.455.390  |
| Segment C 3.265.920                                                                                                    | 4.082.400              | 2.449.440                   | 2.449.440           | 8.981.280               | 680.400       | 3.810.240          | 979.776            | 1.224.720                  | 3.510.864    | 31.434.480  |
| Segment D 2.862.760                                                                                                    | 3.578.451              | 2.147.070                   | 2.147.070           | 7.872.591               | 695.810       | 2.485.035          | 596.408            | 596.408                    | 2.087.429    | 25.069.030  |
| Segment E 2.696.602                                                                                                    | 3.370.752              | 2.022.451                   | 2.022.451           | 7.415.654               | 612.864       | 1.915.200          | 413.683            | 306.432                    | 1.455.552    | 22.231.640  |
| Total 11.837.300                                                                                                    | 14.796.630             | 8.877.975                   | 8.877.975           | 32.552.580              | 2.799.485     | 13.072.940         | 3.620.826          | 4.646.611                  | 12.490.380   | 113.572.700 |
| D:\2008\Store Manager\Dé                                                                                                    | veloppement\Da         | ata\StandardGa              | imes.mdb            |                         | R             | éservé à : Geor    | ges BESSIS         |                            |              | 07/12/2008  |

#### 7.7.5. La Concurrence

| treprise 01 l<br>1<br>Viande | Entreprise 01                                                                                                    | Entreprise 01                                                                                                    |                                                                                                    |                                                                                                    | 1                                                                                                    | 1                                                                                                    | 1                                                                                                    |                                                                                                    |                                                                                                    |
|------------------------------|----------------------------------------------------------------------------------------------------|----------------------------------------------------------------------------------------------------|----------------------------------------------------------------------------------------------------|----------------------------------------------------------------------------------------------------|----------------------------------------------------------------------------------------------------|----------------------------------------------------------------------------------------------------|----------------------------------------------------------------------------------------------------|----------------------------------------------------------------------------------------------------|----------------------------------------------------------------------------------------------------|
| 1<br>Viande                  | 2                                                                                                    | Linceprise of                                                                                                    | Entreprise 01                                                                                                    | Entreprise 01                                                                                                    | Entreprise 01                                                                                                    | Entreprise 01                                                                                                    | Entreprise 01                                                                                                    | Entreprise 01                                                                                                    | Entrepris<br>01                                                                                                    |
| Viande                       | 4                                                                                                    | 3                                                                                                    | 4                                                                                                    | 5                                                                                                    | 6                                                                                                    | 7                                                                                                    | 8                                                                                                    | 9                                                                                                    | 10                                                                                                    |
|                              | Charcuterie<br>Fromage                                                                                                    | Fruits &<br>Legumes                                                                                                    | Pain<br>Patisserie                                                                                                    | Epicerie                                                                                                    | Textile                                                                                                    | Electro<br>Menager                                                                                                    | DPH                                                                                                    | Art Culturel                                                                                                    | Bazar                                                                                                    |
| 450                          | 425                                                                                                    | 400                                                                                                    | 220                                                                                                    | 1.400                                                                                                    | 450                                                                                                    | 1.000                                                                                                    | 250                                                                                                    | 400                                                                                                    | 1.475                                                                                                    |
|                              |                                                                                                    |                                                                                                    |                                                                                                    |                                                                                                    |                                                                                                    |                                                                                                    |                                                                                                    |                                                                                                    |                                                                                                    |
| 853.661                      | 1.100.122                                                                                                    | 502.700                                                                                                    | 342.046                                                                                                    | 2.290.968                                                                                                    | 190.910                                                                                                    | 1.094.096                                                                                                    | 212.582                                                                                                    | 454.257                                                                                                    | 1.020.                                                                                                    |
| 1.155.000                    | 812.267                                                                                                    | 547.000                                                                                                    | 453.467                                                                                                    | 2.597.666                                                                                                    | 136.667                                                                                                    | 1.246.333                                                                                                    | 100.833                                                                                                    | 324.934                                                                                                    | 719.                                                                                                    |
| 57/67                        | 45/65                                                                                                    | 60/50                                                                                                    | 57/63                                                                                                    | 50/70                                                                                                    | 40/63                                                                                                    | 50/60                                                                                                    | 60/60                                                                                                    | 50/50                                                                                                    | 50/60                                                                                                    |
| 732.379                      | 682.126                                                                                                    | 392.722                                                                                                    | 269.135                                                                                                    | 1.483.594                                                                                                    | 142.491                                                                                                    | 990.841                                                                                                    | 97.976                                                                                                    | 383.264                                                                                                    | 838.                                                                                                    |
|                              |                                                                                                    |                                                                                                    |                                                                                                    |                                                                                                    |                                                                                                    |                                                                                                    |                                                                                                    |                                                                                                    |                                                                                                    |
| 1,6                          | 1,9                                                                                                    | 2,1                                                                                                    | 2,5                                                                                                    | 1,6                                                                                                    | 2,1                                                                                                    | 1,7                                                                                                    | 2,6                                                                                                    | 1,8                                                                                                    | 2,2                                                                                                    |
| 33                           | 43                                                                                                    | 20                                                                                                    | 24                                                                                                    | 66                                                                                                    | 9                                                                                                    | 37                                                                                                    | 7                                                                                                    | 17                                                                                                    | 40                                                                                                    |
| 116,15                       | 113,12                                                                                                    | 109,08                                                                                                    | 113,12                                                                                                    | 101                                                                                                    | 101                                                                                                    | 109,08                                                                                                    | 104,03                                                                                                    | 106,05                                                                                                    | 101                                                                                                    |
| 29.544                       | 35.009                                                                                                    | 17.765                                                                                                    | 17.776                                                                                                    | 60.930                                                                                                    | 4.732                                                                                                    | 29.909                                                                                                    | 3.955                                                                                                    | 5.436                                                                                                    | 19.4                                                                                                    |
| 19.696                       | 21.544                                                                                                    | 4.845                                                                                                    | 4.848                                                                                                    | 27.080                                                                                                    | 946                                                                                                    | 43.504                                                                                                    | 1.695                                                                                                    | 12.684                                                                                                    | 36.                                                                                                    |
|                              |                                                                                                    |                                                                                                    |                                                                                                    |                                                                                                    |                                                                                                    |                                                                                                    |                                                                                                    |                                                                                                    |                                                                                                    |
| 66,35                        | 63,32                                                                                                    | 59,77                                                                                                    | 57,01                                                                                                    | 64,37                                                                                                    | 53,4                                                                                                    | 67,5                                                                                                    | 59,5                                                                                                    | 58,99                                                                                                    | 61,05                                                                                                    |
| 2.042.052                    | 2.435.998                                                                                                    | 1.379.654                                                                                                    | 1.315.946                                                                                                    | 5.448.065                                                                                                    | 388.681                                                                                                    | 2.294.300                                                                                                    | 560.142                                                                                                    | 712.669                                                                                                    | 1.982.                                                                                                    |
|                              |                                                                                                    |                                                                                                    |                                                                                                    |                                                                                                    |                                                                                                    |                                                                                                    |                                                                                                    |                                                                                                    |                                                                                                    |
| 2.042.052                    | 2.337.500                                                                                                    | 1.379.654                                                                                                    | 1.315.946                                                                                                    | 5.448.065                                                                                                    | 388.681                                                                                                    | 2.294.300                                                                                                    | 560.142                                                                                                    | 712.669                                                                                                    | 1.982.                                                                                                    |
|                              |                                                                                                    |                                                                                                    |                                                                                                    |                                                                                                    |                                                                                                    |                                                                                                    |                                                                                                    |                                                                                                    |                                                                                                    |
| 25,05 %                      | 23,75 %                                                                                                    | 23,01 %                                                                                                    | 22,55 %                                                                                                    | 22,57 %                                                                                                    | 22,85 %                                                                                                    | 25,32 %                                                                                                    | 22,53 %                                                                                                    | 25,59 %                                                                                                    | 25,71 9                                                                                                    |
| - 7,41 %                     | - 4,00 %                                                                                                    | - 4.17 %                                                                                                    | - 4,17 %                                                                                                    | - 8,33 %                                                                                                    |                                                                                                    | - 3,85 %                                                                                                    | 4,76 %                                                                                                    | - 3,85 %                                                                                                    |                                                                                                    |
| 553.804                      | 883.180                                                                                                    | 513.069                                                                                                    | 605.730                                                                                                    | 1.009.141                                                                                                    | 89.150                                                                                                    | 505.046                                                                                                    | 226.095                                                                                                    | 220.562                                                                                                    | 697.                                                                                                    |
| 204.100                      | 437,374                                                                                                    | 306.378                                                                                                    | 349.813                                                                                                    | 358.204                                                                                                    | 8.978                                                                                                    | 97,184                                                                                                    | 144,770                                                                                                    | 69.716                                                                                                    | 331.                                                                                                    |
|                              | 853.661<br>1.155.000<br>57/07<br>732.379<br>1.6<br>33<br>110.15<br>29.544<br>19.696<br>86,35<br>2.042.052<br>2.042.052<br>2.054<br>3.05<br>3.05<br>3.042.052<br>2.042.052<br>2.054<br>3.05<br>3.05<br>3.042.052<br>2.042.052<br>3.042.052<br>3.05<br>3.05<br>3.05<br>3.042.052<br>3.05<br>3.05<br>3 | 853.861         1.100.122           1.155.000         812.267           57/67         45/65           732.379         682.126           1         1           1.6         1.9           33         43           116.15         113.12           29.544         35.009           19.896         21.544           36,35         63.32           2.042.052         2.337.509           25.05         23.75 %           7.41 %         -4.00 %           553.804         883.180           204.100         437.374 | 853.861         1.100.122         502.700           1.155.000         812.267         547.000           57/67         45/65         60/50           732.379         682.128         392.722           1.6         1.9         2.1           33         43         20           116.15         113.12         109.08           29.544         35.009         17.765           19.696         21.544         4.845           683.35         63.32         59.77           2.042.052         2.337.600         1.379.654           25.05         23.75         23.01 %           7.41 %         -4.00 %         -4.17 %           553.804         883.180         513.069           204.100         437.374         306.378 | 853.861         1.100.122         502.700         342.046           1.155.000         812.267         547.000         453.487           57/67         45/65         60/50         57/63           732.379         682.128         392.722         269.135           1.6         1.9         2.1         2.5           3.3         43         20         24           116.15         113.12         109.08         113.12           29.544         35.009         17.765         17.776           19.096         21.544         4.845         4.848           68,35         63.32         59,77         57.01           2.042.052         2.337.500         1.370.654         1.315.946           25.05         23,75         23.01         22,55 %           7.41 %         -4,00 %         -4,17 %         -4,17 %           553.804         883.180         513.069         605.730           204.100         437.374         306.378         349.813 | 853.861         1.100.122         502.700         342.046         2.290.968           1.155.000         812.267         547.000         453.487         2.597.666           57/67         45/85         60/50         57/63         50/70           732.379         682.126         392.722         269.135         1.483.594           1.6         1.9         2.1         2.5         1.6           33         43         20         24         66           110.15         113.12         109.08         113.12         101           129.544         35.009         17.765         17.776         60.930           19.896         21.544         4.845         4.848         27.080           68.35         63.32         59.77         57.01         64.37           2.042.052         2.337.500         1.379.654         1.315.946         5.448.065           2.042.052         2.337.500         1.379.654         1.315.946         5.448.065           2.055 %         23.75 %         23.01 %         22.55 %         22.57 %           7.41 %         -4.07 %         -4.17 %         -8.33 %           553.804         883.180         513.069         605.730 | 853.861         1.100.122         502.700         342.048         2.290.968         190.010           1.155.000         812.267         547.000         453.467         2.597.666         138.687           57/67         45/65         60/50         57/63         50/70         40/63           732.379         682.128         392.722         269.135         1.483.594         142.491           1.6         1.9         2.1         2.5         1.6         2.1           3.3         43         20         24         66         9           116.15         113.12         101         101         101           29.544         35.009         17.765         17.776         60.930         4.732           19.896         21.544         4.845         4.848         27.080         946           60,35         63.32         59.77         57.01         64.37         53.4           2.042.052         2.337.500         1.379.654         1.315.946         5.448.065         388.681           2.042.052         2.337.500         1.379.654         1.315.946         5.448.065         388.681           2.055 %         23.75 %         23.01 %         22.65 %         2 | 853.861         1.100.122         502.700         342.046         2.290.968         190.910         1.094.096           1.155.000         812.267         547.000         453.467         2.597.666         138.687         1.246.333           57/67         45/65         60/50         57/63         50/70         40/63         50/60           732.379         682.126         392.722         289.135         1.483.594         142.491         990.841           1.6         1.9         2.1         2.5         1.6         2.1         1.7           33         43         20         24         66         9         37           116.15         113.12         109.08         113.12         101         101         109.08           29.544         35.009         17.765         17.776         60.930         4.732         2.9.09           19.896         21.644         4.845         4.848         27.080         946         43.504           68,35         63.32         59.77         57.01         64.37         53.4         67.5           2.042.052         2.337.600         1.379.654         1.315.946         5.448.065         388.681         2.294.300 | 853.861         1.100.122         502.700         342.046         2.290.988         190.910         1.094.096         212.582           1.155.000         812.267         547.000         453.467         2.597.866         138.687         1.246.333         100.833           57/67         45/65         60/50         57/63         50/70         40/63         50/60         60/60           732.379         682.126         392.722         289.135         1.483.594         142.491         990.841         97.976           1.6         1.9         2.1         2.5         1.6         2.1         1.7         2.6           3.3         43         20         24         66         9         37         7           116.15         113.12         100.08         113.12         101         101         109.08         104.03           29.544         35.009         17.765         17.776         80.930         4.732         29.909         3.955           19.690         21.544         4.845         4.848         27.080         946         43.504         1.805           20.42.052         2.435.998         1.379.654         1.315.946         5.448.065         388.681         2.294. | 853.861         1.100.122         502.700         342.046         2.290.968         190.910         1.094.096         212.582         454.257           1.156.000         812.267         547.000         453.467         2.597.866         138.687         1.246.333         100.833         324.934           57/67         45/65         60/50         57/83         50/70         40/63         50/60         60/60         50/50           732.379         682.128         392.722         269.135         1.483.594         142.491         990.841         97.976         383.284           1.6         1.9         2.1         2.5         1.6         2.1         1.7         2.6         1.8           33         43         20         24         66         9         37         7         17           116.15         113.12         109.08         113.12         101         101         109.08         104.03         106.05           29.544         35.000         17.765         17.776         60.930         4.732         29.909         3.965         5.436           19.696         21.544         4.845         4.848         27.080         946         43.504         1.695 |

#### 8.1. Généralités

• Les entreprises sont en concurrence

#### 8.2. Approvisionnement

L'achat de marchandises est défini par Rayon pour l'assortiment choisi (Largeur / Profondeur).

(Un achat en « unités de valeurs » ou « U.V.», représentant un équivalent à un nombre de produits n'a pas de sens ici puisqu'on amalgame des produits divers.)

Au début d'une période t, le stock initial est mesuré par :

- La valeur en stock initial, VSI(t), supposée comptée au prix d'achat de base des produits en stock (et donc hors remises obtenues)
- Le taux de remise consolidé <u>**TSI(t)**</u> obtenu sur cette valeur par l'entreprise.

Noter que :

- A la première période, ces deux valeurs sont nulles.
- Au sens comptable du terme, la valeur effective en stock est <u>VSI(t) X (1 TSI(t))</u>

Les achats de la période t sont définis par :

- Une valeur achetée <u>VA(t)</u> (au prix de base des produits, hors remise)
- Un taux de remise <u>TA(t)</u> obtenu sur ces achats

L'offre à la période t est donc mesurée par :

- Une valeur offerte <u>VO(t)</u> de stock (au prix de base des produits, hors remise) telle que <u>VO(t) = VSI + VA(t)</u>
- Un taux de remise sur ces achats, TO(t), calculé par moyenne de TSI et TA,pondéré par VSI et VA

#### $\underline{TO(t)} = ((TSI(t) \times VSI(t) + (TA(t) \times VA(t))) / (VSI(t) + VA(t)))$

Le Chiffre d'Affaires "offert" est :

CAO(t)=k(t) X VO(t) X (1 – TO(t)) où k(t) = coefficient de prix appliqué à la période t

La demande potentielle **DP totale**, déduite des paramètres de chaque rayon, s'exprime également en Chiffre d'Affaires. Il découle des effectifs des segments de clientèle et leur budget d'achats.

En fonction du positionnement des entreprises sur le marketing mix, le modèle de simulation marketing attribue à chaque entreprise une part de ce chiffre d'affaires potentiel, noté **CAP(t)**.

A cet égard, toutes choses égales par ailleurs, la comparaison des prix se fera en comparant, non pas les coefficients k(t) des entreprises (qui portent sur des valeurs de base différentes compte tenu des remises variables selon les entreprises), mais le produit  $k(t) \times (1 - TO(t))$ . Cette méthode permet donc en principe de comparer les positionnements prix effectifs.

Le CA effectivement vendu, noté CAV(t) = Min(CAP(t), CAO(t)), compte tenu de la limitation par le stock disponible.

La différence CAO(t) – CAV(t), nécessairement positive ou nulle, représente l'offre non vendue, et donc stockée. La valeur de stock **VSF(t)** correspondante en fin de période est alors :

VSF(t) = (CAO(t) - CAV(t)) / k(t)

Ce stock est supposé avoir été obtenu avec un taux de remise consolidé TSF(t) = TO(t).

On passera de VSF(t) à VSD(t+1) en tenant compte de la <u>déperdition</u> de stock résultant du délai de péremption des produits. Si d représente la déperdition, on aura :

- VSI(t+1) = VSF (t) \* (1 − d)
- TSI(t+1) = TO (t)

Par ailleurs, l'achat et le stock sont définis également par leur qualité (Largeur et Profondeur). Leur regroupement pour constituer l'offre est supposé fait à la moyenne pondérée pour chacune des deux qualités

#### 8.3. Espace

#### 8.4. Clientèle

Chaque segment est défini par :

- Une population P (en pourcentage d'une population totale)
- Un revenu annuel moyen R par individu
- Un « taux de consommation » Tc, part du revenu consacré aux dépenses
- Un « taux d'Evasion » Te, part des dépenses qui sont effectuées hors de la zone de chalandise des magasins en jeu.

Le budget moyen annuel de dépenses par individu est donc :

B = R \* Tc \* (1 - Te)

Le budget total annuel est P X B

#### Attention :

La population totale, définie aux paramètres de conjoncture, est donnée « par entreprise» (pour permettre d'adapter la simulation à des effectifs de participants variables). Les budgets définis ci-dessus sont donc des **moyennes par entreprise**.

Les budgets décrits ci-dessus sont des budgets annuels. Le document « Etude Rayons » fournit leur ventilation par Segment/Rayon. Cette information est en principe fournie sous la forme de % de ventilation, à partir de quioi les participants auront à calculer les budgets résultants, qui constituent la base de leur demande potenielle. (Pour l'animateur, sont également fournis les budgets annuels résultants)

Pour un trimestre, il conviendra de réduire ces budgets en leur appliquant l'indice de demande (ou pourcentage de saisonnalité) décrit à la même étude Rayons / Période.

#### 8.5. Demande potentielle (prévisions de ventes)

#### 8.6. Demande effective aux entreprises

#### 8.6.1. Performance marketing des entreprises

Pour chaque entreprise et pour chaque critère du marketing-mix :

• Une fonction économique détermine un « Effet » en fonction de la position de l'entreprise.

- Un « Poids » détermine l'importance relative que donne à ce critère les membres d'un segment donné de clientèle
- Le produit Poids X Effet donne l'effet pondéré de ce critère dans la décision d'achat.

Considérant les critères dans leur ensemble :

- En combinant les indices pondérés d'une entreprise, on détermine un Indice de Performance de l'entreprise **IPE(e,t)** pour la période
- En combinant les indices pondérés des entreprises, on détermine un Indice de Performance du Secteur IPS(t) pour la période

Il est également tenu compte, avec un poids approprié, des indices IPE(e,t-1) pour figurer l'influence de la fidélisation de la clientèle.

Ces calculs se concluent par l'attribution :

• D'un indice de performance du secteur, qui, appliqué à la Demande Potentielle, fournit le Demande Globale

D'un indice de performance de chaque entreprise, qui est utilisée comme clef de répartition pour lui attribuer une part de la Demande Globale

#### 8.7. Ventes

#### 8.8. Ressources humaines

#### 8.9. Stocks

# 9. Fonctionnalités diverses du logiciel

# 9.1. Mode Standard / Mode Expert

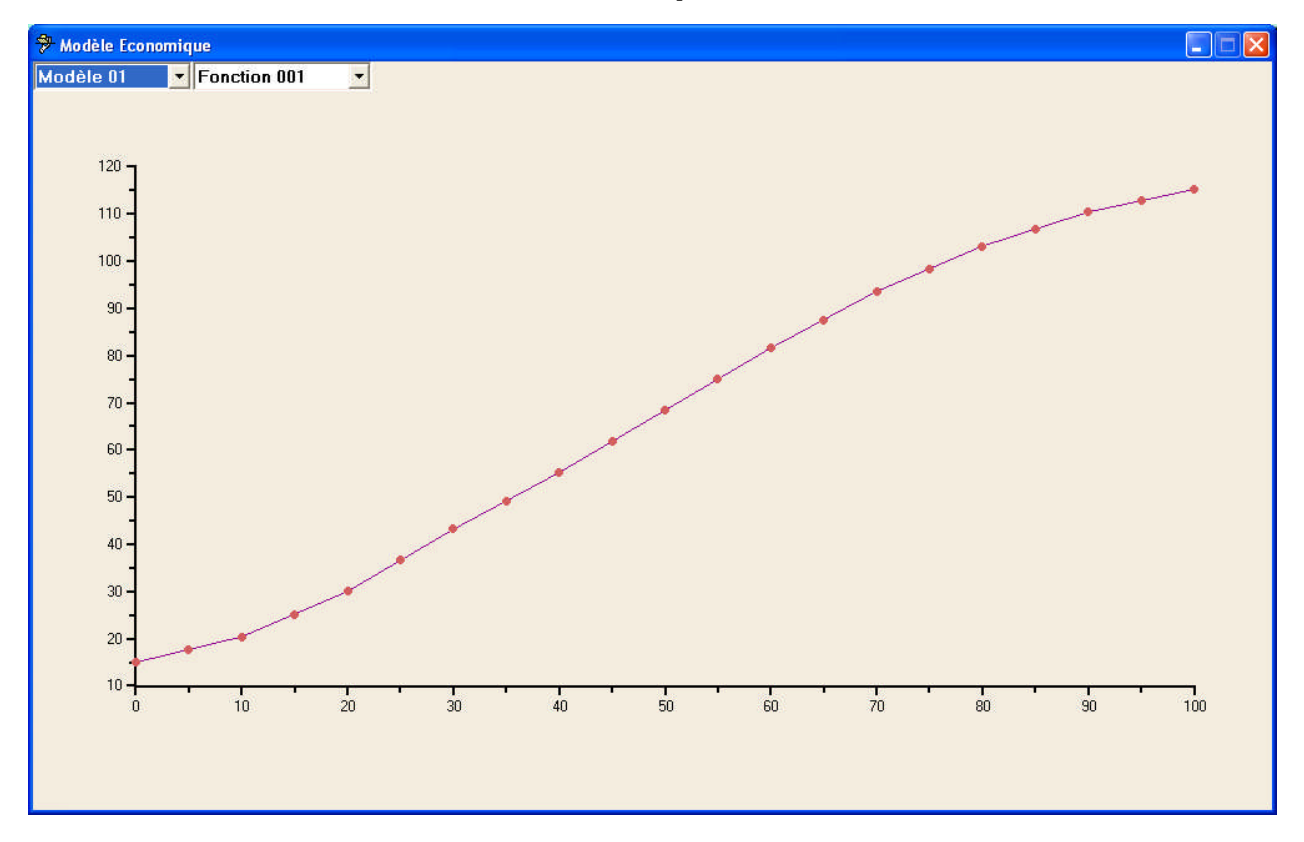

## 9.2. Fonctions du modèle économique

# 9.3. Options

| 🧚 Options du logicie                                                                                                    | ŧĹ                    |                 |
|----------------------------------------------------------------------------------------------------|-----------------------|-----------------|
| Fonds d'écran :                                                                                                    | Profile               | GB              |
| (None)                                                                                                    | Skin                  | Pumpkin (large) |
| Blue                                                                                                    | Editions de Documents | ۵               |
| Green<br>Pink                                                                                                    | Filtre d'Edition      | 0               |
| Yellow                                                                                                    | Langue                | Francais        |
| World                                                                                                    | Imprimante            | LPT2            |
| Styles:                                                                                                    | Grilles vides         |                 |
| UserFormat2                                                                                                    | Editer la date        |                 |
| UserFormat3                                                                                                    | Ordre inversé         |                 |
| UserFormat4                                                                                                    | Etudes Prospectives   |                 |
| Brick                                                                                                    | Option 5              |                 |
| Eggplant<br>Lilac<br>Maple<br>Marine (high color)<br>Plum (high color)<br>Pumpkin (large)<br>Rainy Day<br>Alpha Blending<br>Ajuste<br>Style :<br>Style 20 |                       |                 |